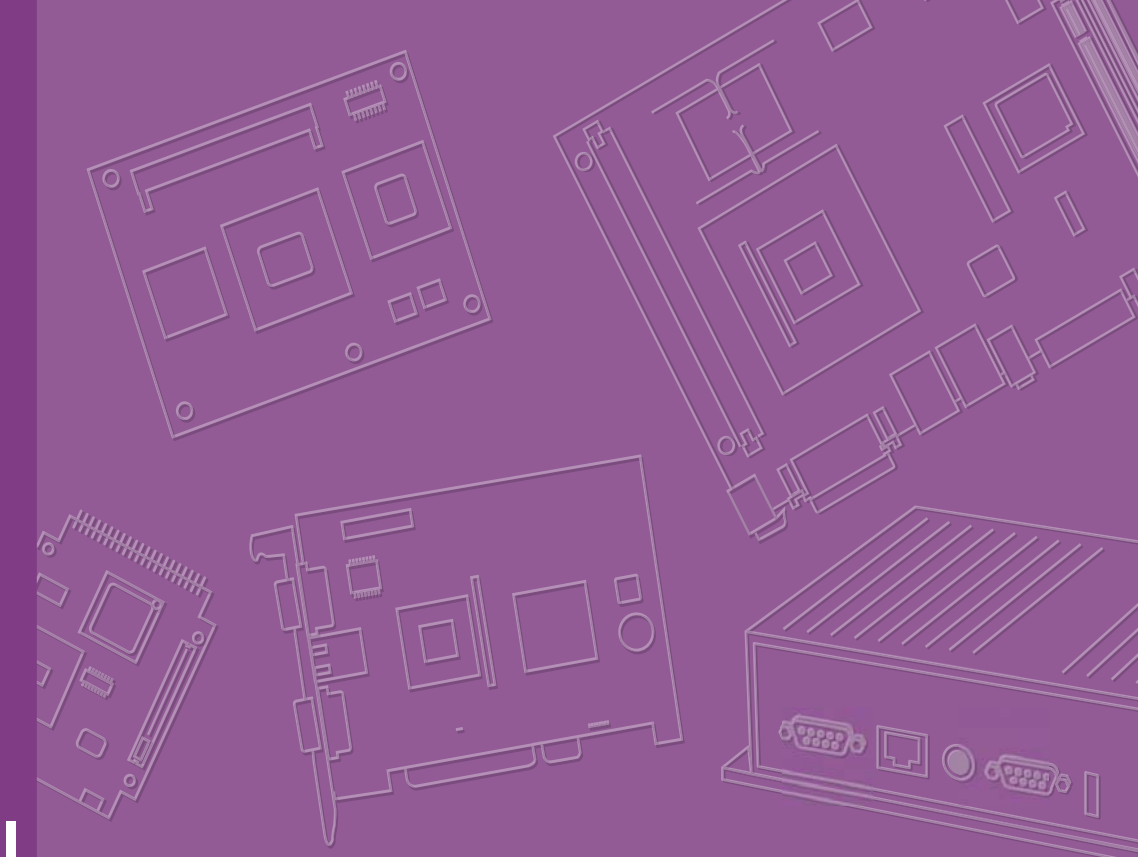

# **User Manual**

# **MIO-5290**

Intel<sup>®</sup> Core<sup>™</sup> i7 / i3, 3.5" MI/O-Compact SBC, DDR3/DDR3L, VGA, HDMI, 48-bit LVDS, 2 x GbE, 2 x Mini PCIe, mSATA, iManager, MIOe

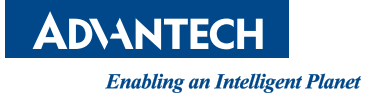

# Copyright

The documentation and the software included with this product are copyrighted 2013 by Advantech Co., Ltd. All rights are reserved. Advantech Co., Ltd. reserves the right to make improvements in the products described in this manual at any time without notice. No part of this manual may be reproduced, copied, translated or transmitted in any form or by any means without the prior written permission of Advantech Co., Ltd. Information provided in this manual is intended to be accurate and reliable. However, Advantech Co., Ltd. assumes no responsibility for its use, nor for any infringements of the rights of third parties, which may result from its use.

# **Acknowledgements**

Intel® is a trademark of Intel® Corporation.

AMI is a trademark of American Megatrends, Inc.

IBM, PC, PS/2 and VGA are trademarks of International Business Machines Corporation.

Microsoft Windows® is a registered trademark of Microsoft Corp.

All other product names or trademarks are properties of their respective owners.

For more information on this and other Advantech products, please visit our websites at:

http://www.advantech.com

http://www.advantech.com/eplatform

For technical support and service, please visit our support website at:

http://support.advantech.com/

This manual is for the MIO-5290.

Part No. 2006529010 Printed in China Edition 1 January 2013

# **Product Warranty (2 years)**

Advantech warrants to you, the original purchaser, that each of its products will be free from defects in materials and workmanship for two years from the date of purchase.

This warranty does not apply to any products which have been repaired or altered by persons other than repair personnel authorized by Advantech, or which have been subject to misuse, abuse, accident or improper installation. Advantech assumes no liability under the terms of this warranty as a consequence of such events.

Because of Advantech's high quality-control standards and rigorous testing, most of our customers never need to use our repair service. If an Advantech product is defective, it will be repaired or replaced at no charge during the warranty period. For outof-warranty repairs, you will be billed according to the cost of replacement materials, service time and freight. Please consult your dealer for more details.

If you think you have a defective product, follow these steps:

- 1. Collect all the information about the problem encountered. (For example, CPU speed, Advantech products used, other hardware and software used, etc.) Note anything abnormal and list any onscreen messages you get when the problem occurs.
- 2. Call your dealer and describe the problem. Please have your manual, product, and any helpful information readily available.
- 3. If your product is diagnosed as defective, obtain an RMA (return merchandize authorization) number from your dealer. This allows us to process your return more quickly.
- 4. Carefully pack the defective product, a fully-completed Repair and Replacement Order Card and a photocopy proof of purchase date (such as your sales receipt) in a shippable container. A product returned without proof of the purchase date is not eligible for warranty service.
- 5. Write the RMA number visibly on the outside of the package and ship it prepaid to your dealer.

# **Declaration of Conformity**

#### CE

This product has passed the CE test for environmental specifications. Test conditions for passing included the equipment being operated within an industrial enclosure. In order to protect the product from being damaged by ESD (Electrostatic Discharge) and EMI leakage, we strongly recommend the use of CE-compliant industrial enclosure products.

#### FCC Class A

This equipment has been tested and found to comply with the limits for a Class A digital device, pursuant to part 15 of the FCC Rules. These limits are designed to provide reasonable protection against harmful interference when the equipment is operated in a commercial environment. This equipment generates, uses, and can radiate radio frequency energy and, if not installed and used in accordance with the instruction manual, may cause harmful interference to radio communications. Opera- thin of this equipment in a residential area is likely to cause harmful interference in which case the user will be required to correct the interference at his own expense.

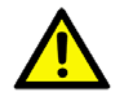

**Caution!** There is a danger of a new battery exploding if it is incorrectly installed. Do not attempt to recharge, force open, or heat the battery. Replace the battery only with the same or equivalent type recommended by the manflatterer. Discard used batteries according to the manufacturer's instructions.

# **Technical Support and Assistance**

- 1. Visit the Advantech website at http://support.advantech.com where you can find the latest information about the product.
- 2. Contact your distributor, sales representative, or Advantech's customer service center for technical support if you need additional assistance. Please have the following information ready before you call:
  - Product name and serial number
  - Description of your peripheral attachments
  - Description of your software (operating system, version, application software, etc.)
  - A complete description of the problem
  - The exact wording of any error messages

# **Packing List**

Before you begin installing your card, please make sure that the following materials have been shipped:

| 1 x MIO-5290 SBC                         |                       |
|------------------------------------------|-----------------------|
| 1 x SATA Cable 30cm                      | (p/n: 1700006291)     |
| 1 x SATA Power Cable 35cm                | (p/n: 1700018785)     |
| 1 x Audio Cable 20cm                     | (p/n: 1700019584)     |
| 1 x COM RS-232 Cable 22cm                | (p/n: 1701200220)     |
| 1 x COM RS-422/485 Cable 25cm            | (p/n: 1700019435)     |
| 1 x Cooler (MIO-5290U series only)       | (p/n: 1960057432N001) |
| 1 x Cooler (MIO-5290L series only)       | (p/n: 1960057431N001) |
| 1 x Startup manual                       | (p/n: 2006529000)     |
| 1 x Mini Jumper(10pcs package)           | (p/n: 9689000002)     |
| 1 x Screw Kit (3pcs screws for miniPCIe) | (p/n: 9666529000E)    |

If any of these items are missing or damaged, contact your distributor or sales representative immediately.

# **Optional MIOe Module**

| Part Number       | Description                                                    |
|-------------------|----------------------------------------------------------------|
| MIOe-210-D6A1E    | 4 x RS232/422/485 2x RS422/485 with DSUB connector, 8-bit GPIO |
| MIOe-220-L3A1E    | 3 x GbE with RJ45 connector                                    |
| MIOe-230-L0A1E    | Displayport to 48-bit LVDS                                     |
| MIOe-DB5000-01A1E | MI/O extension evaluation board                                |

# **Optional Accessories**

| Part number    | Description                                            |
|----------------|--------------------------------------------------------|
| 1960054269T001 | Heat spreader 137x84.2x16.7-mm MIO-5250                |
| 1703100260     | Internal USB 5/6 cable                                 |
| 1935032000     | Screw of Heatsink / Cooler R/S 5.5 2.0 +M M3*20L ST Ni |
| 1930000058     | The POST Stand off, F=M3*8L M=M3*4L D=5 H=19L Cu       |
| 1757003934     | ADAPTER 100-240V 60W 12V 5A W/O PFC                    |
|                |                                                        |

# Contents

| 1          | General Information                                                                                                    | .1                                                                                                    |
|------------|----------------------------------------------------------------------------------------------------|----------------------------------------------------------------------------------------------------|
| 1.1<br>1.2 | Introduction<br>Specifications                                                                                                    | 2<br>2<br>2<br>4<br>5<br>5                                                                                                    |
| 1.3<br>1.4 | Block Diagram<br>Board layout: dimensions<br>Figure 1.1 MIO-5290L Mechanical Drawing (Top Side)<br>Figure 1.2 MIO-5290 Mechanical Drawing (Bottom Side)<br>Figure 1.3 MIO-5290U Mechanical Drawing (Coastline)                                                                                                    | 6<br>7<br>7<br>7                                                                                                    |
| 2          | Installation                                                                                                    | .9                                                                                                    |
| 2.1        | Jumpers                                                                                                    | . 10                                                                                                    |
| 2.2        | Connectors                                                                                                    | . 10                                                                                                    |
| 2.3        | Locating connectors & block diagram<br>Figure 2.1 MIO-5290L Connector Locations (Top Side)<br>Figure 2.2 MIO-5290 Connector Locations (Bottom Side)                                                                                                    | . 10<br>11<br>11<br>11                                                                                                    |
| 2.4        | <ul> <li>Setting Jumpers</li></ul>                                                                                                    | . 12<br>. 12<br>. 13<br>. 13<br>. 13<br>. 13<br>. 13<br>. 13<br>. 14<br>. 14<br>. 14<br>. 14                                                                                                    |
| 3          | AMI BIOS Setup                                                                                                    | 15                                                                                                    |
| 3.1<br>3.2 | Figure 3.1 Setup program initial screen<br>Entering Setup<br>Main Setup<br>Figure 3.2 Main setup screen                                                                                                    | 16<br>17<br>17<br>17                                                                                                    |
| 3.3        | <ul> <li>3.2.1 System time / System date</li> <li>Advanced BIOS Features Setup</li> <li>Figure 3.3 Advanced BIOS features setup screen</li> <li>3.3.1 Advantech BIOS Update V1.3</li> <li>Figure 3.4 Advanced BIOS Update screen</li> <li>3.3.2 ACPI Settings</li> <li>Figure 3.5 ACPI Setting</li> <li>3.3.3 TPM Configuration</li> <li>Figure 3.6 TPM Configuration</li> <li>3.3.4 CPU Configuration</li> <li>Figure 3.7 CPU Configuration Setting</li> </ul> | . 17<br>. 18<br>. 18<br>. 19<br>. 20<br>. 20<br>. 20<br>. 21<br>. 21<br>. 22<br>22                                                                                                    |
|            | <ol> <li>1.1</li> <li>1.2</li> <li>1.3</li> <li>1.4</li> <li>2</li> <li>2.1</li> <li>2.2</li> <li>2.3</li> <li>2.4</li> <li>3</li> <li>3.1</li> <li>3.2</li> <li>3.3</li> </ol>                                                                                                    | 1       General Information         1.1       Introduction         1.2       Specifications         1.2.1       Functional Specifications         1.2.3       Mechanical Specifications         1.2.4       Electrical Specifications         1.2.5       Environmental         1.3       Block Diagram         1.4       Board layout: dimensions         Figure 1.1       MIO-5290L Mechanical Drawing (Top Side)         Figure 1.2       MIO-5290U Mechanical Drawing (Coastline)         21       Jumpers         Table 2.1:       Jumpers         Table 2.1:       Jumpers         Table 2.1:       Jumpers         Table 2.1:       Jumpers         Table 2.1:       Jumpers         1.10-5290L Connector Locations (Top Side)         Figure 2.1       MIO-5290U Connector Locations (Goastline)         2.4       Locating connectors & block diagram         Figure 2.3       MIO-5290U Connector Locations (Coastline)         2.4       Setting Jumpers         2.4.1       Clear CMOS (J1)         Table 2.4:       Auto Power On Setting (J2)         Table 2.4:       LOP Dower (J3)         Table 2.4:       LOP Power On Setting (J2) |

|          |     | 3.3.5      | SATA Configuration                                     | . 23      |
|----------|-----|------------|--------------------------------------------------------|-----------|
|          |     |            | Figure 3.8 SATA Configuration                          | . 23      |
|          |     | 3.3.6      | AMT Configuration                                      | . 24      |
|          |     |            | Figure 3.9 AMT Configuration                           | . 24      |
|          |     | 3.3.7      | PCH-FW Configuration                                   | . 25      |
|          |     |            | Figure 3.10PCH-FW Configuration                        | . 25      |
|          |     | 3.3.8      | Intel® Anti-Theft Technology Configuration             | . 26      |
|          |     |            | Figure 3.11 Intel® Anti-Theft Technology Configuration | . 26      |
|          |     | 3.3.9      | Intel® Rapid Start Technology                          | . 27      |
|          |     |            | Figure 3.12Intel® Rapid Technology                     | . 27      |
|          |     | 3.3.10     | Intel TXT(LT) Configuration                            | . 28      |
|          |     |            | Figure 3.13Intel TXT(LT) Configuration                 | . 28      |
|          |     | 3.3.11     | USB Configuration                                      | . 29      |
|          |     |            | Figure 3.14USB Configuration                           | . 29      |
|          |     | 3.3.12     | SMART Settings                                         | . 30      |
|          |     |            | Figure 3.15SMART Settings                              | . 30      |
|          |     | 3.3.13     | Embedded Controller Configuration                      | . 31      |
|          |     |            | Figure 3.16Embedded Controller Configuration           | . 31      |
|          |     | 3.3.14     | Super IO Configuration                                 | . 32      |
|          |     |            | Figure 3.17Super IO Configuration                      | . 32      |
|          |     | 3.3.15     | Platform Misc Configuration                            | . 33      |
|          |     |            | Figure 3.18Platform Misc Configuration                 | . 33      |
|          |     | 3.3.16     | Intel® Smart Connect Technology                        | . 34      |
|          |     |            | Figure 3.19Intel® Smart Connect Technology             | . 34      |
|          |     | 3.3.17     | Serial Port Console Redirection                        | . 35      |
|          |     |            | Figure 3.20Serial Port Console Redirection             | . 35      |
|          |     | 3.3.18     | CPU PPM Configuration                                  | . 36      |
|          |     |            | Figure 3.21CPU PPM Configuration                       | . 36      |
|          |     | 3.3.19     | Switchable Graphics                                    | . 37      |
|          |     |            | Figure 3.22Switchable Graphics                         | . 37      |
|          | 3.4 | Chipse     | t                                                      | . 38      |
|          |     |            | Figure 3.23Chipset Setup                               | . 38      |
|          |     | 3.4.1      | System Agent (SA) Configuration                        | . 39      |
|          |     |            | Figure 3.24System Agent (SA) Configuration             | . 39      |
|          |     |            | Figure 3.25Intel IGFX Configuration                    | . 40      |
|          |     |            | Figure 3.26LCD Control                                 | . 41      |
|          |     |            | Figure 3.27NB PCIe Configuration                       | . 42      |
|          |     | 3.4.2      | PCH-IO Configuration                                   | . 43      |
|          |     |            | Figure 3.28PCH-IO Configuration                        | . 43      |
|          | 3.5 | Boot S     | ettings                                                | . 44      |
|          |     |            | Figure 3.29Boot Setup Utility                          | . 44      |
|          | 3.6 | Securit    | y Setup                                                | . 45      |
|          |     |            | Figure 3.30Password Configuration                      | . 45      |
|          | 3.7 | Save &     | . Exit                                                 | . 46      |
|          |     |            | Figure 3.31Save & Exit                                 | . 46      |
|          |     | 3.7.1      | Save Changes and Exit                                  | . 46      |
|          |     | 3.7.2      | Discard Changes and Exit                               | . 46      |
|          |     | 3.7.3      | Discard Changes and Reset                              | . 46      |
|          |     | 3.7.4      | Save Changes                                           | . 46      |
|          |     | 3.7.5      | Discard Changes                                        | . 46      |
|          |     | 3.7.6      | Restore Defaults                                       | . 47      |
|          |     | 3.7.7      | Save User Defaults                                     | . 47      |
|          |     | 3.7.8      | Restore User Defaults                                  | . 47      |
| Chapter  | 4   | MIC        | e Installation                                         | <b>19</b> |
|          | 4.1 | Quick I    | nstallation Guide:                                     | . 50      |
|          |     | <b>D</b> ! |                                                        | - 4       |
| Appendix | A   | rin        | Assignments                                            | 21        |

| A.1        | Jumper and Connector Tables        | 52 |
|------------|------------------------------------|----|
| Appendix B | System Assignments                 | 75 |
| B.1        | System I/O Ports                   |    |
|            | Table B.1: System I/O Ports        |    |
| B.2        | DMA Channel Assignments            |    |
|            | Table B.2: DMA Channel Assignments |    |
| B.3        | 1st MB Memory Map                  |    |
|            | Table B.3: 1st MB Memory Map       |    |
| B.4        | Interrupt Assignments              | 77 |
|            | Table B.4: Interrupt Assignments   | 77 |
| Appendix C | Watchdog Timer Sample Code         | 79 |
| C.1        | Watchdog Timer Sample Code         | 80 |

х

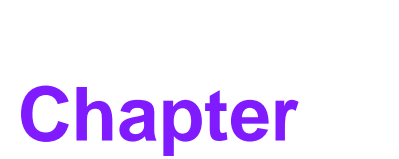

# **General Information**

This chapter gives background information on the MIO-5290.

- Sections include:
- Introduction
- Specifications
- Block diagram
- Board layout and dimensions

# 1.1 Introduction

Advantech created the stackable architecture MI/O Extension Single Board Computer as a SBC design with flexible and multiple I/O support (hence the name MI/O) and united extended interface connector. The new MI/O Extension Single Board Computer: MIO-5290, based on the 3<sup>rd</sup> generation Intel ® Core<sup>™</sup> processors with QM77 chipset, supports either 1600MHz DDR3 or low power 1333MHz DDR3L, USB 3.0, SATA III (600 MB/s), AMT 8.0, and can drive three independent displays (two DP combine with any other device). MIO-5290 provide not only the powerful computing capability but also a great graphic capacity platform. It's suitable to aim various high level embedded applications.

MIO-5290 adapt the newest solution from Intel with 22nm process and leading innovation: Tri-Gate Transistor architecture (Higher performing transistors and lower leakage). It can have up to ~15% CPU performance increase with lower or the same power consumption. DDR3-1600 and DDR3L-1333 for speedier communication between components at lower power. The fastest I/O, such as USB 3.0 or SATA port up to 6Gb/s is also available on MIO-5290. It will be the best choice to construct next intelligent system.

MIO-5290 contains a latest generation graphics core (Intel® HD Graphics 4000) with DXVA (full AVC/VC1/MPEG2 Hardware Acceleration), OpenGL\* 3.0 and DirectX 11 support. Up to ~50% 3D performance increase and 1.8X HD to HD transcode performance. It can help customer easily to implement high quality video or graphic application through MIO-5290 along with single and simple integrated solution.

MIO-5290 also can support Dual Display by any combination interface from board. 3 independent displays also can be available through two display ports (one from MIO extension) with VGA or LVDS.

# **1.2 Specifications**

# 1.2.1 Functional Specifications

- **Processor:** Mobile 3<sup>rd</sup> Generation Intel® Core<sup>™</sup> Processor
  - i7 3555LE 2.5 GHz / i7 3517UE 1.7 GHz / i3 3217UE 1.6GHz Dual-Core
  - Cache Hierarchy
    - \* A 32-KB instruction and 32-KB data first-level cache (L1) for each core
    - \* A 256-KB shared instruction/data second-level cache (L2) for each core
    - \* 4MB / 3 MB Intel® Smart Cache for i7 / i3 series, shared among all cores
  - Direct Media Interface (DMI)
    - \* DMI 2.0 support
    - \* Four lanes in each direction
    - \* 5 GT/s point-to-point DMI interface to PCH is supported
  - Advanced Technologies
    - \* Intel® Hyper-Threading Technology 2-threads per core
    - \* Intel® Active Management Technology 8.0 (Intel® AMT 8.0, i7 series only)
    - \* Intel® Trusted Execution Technology (Intel® TXT)
    - \* Intel® 64 Architecture
    - \* Thermal Monitoring Technologies
    - \* Enhanced Intel SpeedStep® Technology

### Chipset: Intel® QM77 I/O Controller

- Direct Media Interface
  - \* Up to 20 Gb/s each direction, full duplex
  - \* Transparent to software
- Integrated Serial ATA Host Controller
  - \* Data transfer rates up to 6.0 Gb/s (600 MB/s)
  - \* Integrated AHCI controller
- USB
  - \* NEW: xHCI Host Controller, supporting SuperSpeed USB 3.0 ports
  - \* Two EHCI Host Controllers, supporting HighSpeed USB 2.0 ports
  - $\ast$  Supports wake-up from sleeping states S1–S4
  - \* Supports legacy Keyboard/Mouse software
- Power Management Logic
  - \* Supports ACPI 4.0a
  - \* ACPI-defined power states (processor driven C states)
  - \* ACPI Power Management Timer
  - \* SMI# generation

#### System Memory Support

- Non-ECC, DDR3/DDR3L memory with one Unbuffered SODIMM up to 8GB
- DDR3/DDR3L/DDR3L-RS at 1.5 V Data Transfer Rates
- \* 1333 MT/s (PC3-10600), 1600 MT/s (PC3-12800)
- DDR3L/DDR3L-RS at 1.35 V Data Transfer Rates: 
   \* 1333 MT/s (PC3-10600)
- 64-bit wide channels
- Intel® Fast Memory Access (Intel® FMA):
  - \* Just-in-Time Command Scheduling
  - \* Command Overlap
  - \* Out-of-Order Scheduling

#### Integrated Graphics Controller

- Contains a refresh of the seventh generation graphics core (Intel® HD Graphics 4000), with 500MHz Graphics Base Frequency and 1GHz Graphics Max Dynamic Frequency
- DirectX\* Video Acceleration (DXVA) support for accelerating video processing
  - \* Full AVC/VC1/MPEG2 Hardware Acceleration
- OpenGL\* 3.0 support
- DirectX\* 11, DirectX\* 10.1, DirectX\* 10, DirectX\* 9 support
- Multi-display interfaces through Intel® FDI: VGA, HDMI/display port on rear I/ O, Dual Channel 24-bit LVDS, display port from MIOe
- Support Extend and Clone mode with multi-display device
- Dual Independent Display
  - \* Any two combination between: VGA, LVDS, HDMI, display port (from Rear I/O), display port (from MIOe)
- Triple Independent Display:
  - \* VGA+display port (from Rear I/O) + display port (from MIOe)
  - \* LVDS+display port (from Rear I/O) + display port (from MIOe)
- Integrated Dual LVDS channel support resolution up to 2560x1600 at 60 Hz
- Analog RGB display (VGA) output up to resolution 2048x1536 pixels with 32bit color at 75 Hz.
- Display Port interface supports the Display Port\* 1.1a specification with audio up to 2560x1600 at 60 Hz

- HDMI interface supports the HDMI 1.4a specification with audio up to 1920x1200 at 60 Hz
- Gigabit Ethernet
  - Port1: QM77 (MAC) + 82579LM GbE (PHY)
    - \* Integrated ASF Management Controller
    - \* 10/100/1000 BASE-T IEEE 802.3 specification conformance
    - \* Energy Efficient Ethernet (EEE) IEEE802.3az support [Low Power Idle
    - (LPI) mode]
    - \* Supports up to 9 KB jumbo frames (full duplex)
  - Port2: 82583V Gigabit Ethernet Controller
    - \* Flow Control Support compliant with the 802.3X Specification
    - \* Compliant with the 1 Gb/s IEEE 802.3 802.3u 802.3ab Specifications
    - \* Magic Packet\* wake-up enable with unique MAC address
- Peripheral interface
  - MIOe Unified Expansion
    - \* Display Port
    - \* 4 PCle x1
    - \* USB 2.0/ 3.0
    - \* LPC
    - \* HD Audio: Line out
    - \* SMBus from QM77 I/O Controller
    - \* Power: +5/+12Vsb, ACPI Power On
  - 2 x Serial-ATA port, up to 6.0 Gb/s (600 MB/s)
  - 2 x USB 3.0 and 2 x USB2.0 compliant ports on rear I/O, 2 x USB2.0 compliant ports for internal connection
  - 1 RS-232 from COM1, 1 RS-232/422/485 from COM2 (ESD protection for RS-232: Air gap ±15kV, Contact ±8kV)
  - 8-bit Programmable General Purpose Input/ Output
  - Watchdog timer: Output System Reset, Programmable counter from 1 ~ 255 minutes/ seconds
  - Mini PCle
    - \* 1 x Full-size Mini PCIe (Supports mSATA)
    - \* 1 x Half-size Mini PCIe

# High Definition Audio:

- Intel® High Definition Audio Interface
- High Definition Audio Codec with Realtek proprietary loss-less content protection technology
- Support 1 x Line-input, 1 x Line output, 1 x Mic-input

#### BIOS

- AMI 64-Mbit SPI Flash BIOS

# 1.2.2 OS support

MIO-5290 supports Win 8, Win7, Win XP, WES7 and WES

For further information about OS support of MIO-5290, please Advantech website: http://support.advantech.com.tw/ or contact the technical support center.

# **1.2.3 Mechanical Specifications**

- Dimensions: 146 x 102 mm (5.7 x 4 inches)
- Height: Top Side: 37 mm (MIO-5290U series), 47.7 mm (MIO-5290L series); Bottom Side: 9 mm
- Weight: 0.84 kg (reference weight of total package)

# **1.2.4 Electrical Specifications**

**Power Requirement:** Single +12V DC ± 10% power input

# Power Consumption:

- Max load
  - \* MIO-5290U-S6A1E: w/DDR3: 2.024 A @ 12 V (24.29 W), w/DDR3L:
  - 1.84 A @ 12 V (22.08 W)
  - \* MIO-5290U-S7A1E: w/DDR3: 2.412 A @ 12 V (28.94 W), w/DDR3L: 2.3 A @ 12 V (27.6 W)
  - \* MIO-5290L-U5A1E: w/DDR3: 2.896 A @ 12 V (34.75 W), w/DDR3L: 2.708 A @ 12 V (32.5 W)
- Idle mode
  - \* MIO-5290U-S6A1E: w/DDR3: 1.615 A @ 12 V (19.38 W), w/DDR3L: 1.507 A @ 12 V (18.08 W)
  - \* MIO-5290U-S7A1E: w/DDR3: 2.023 A @ 12 V (24.28 W), w/DDR3L: 1.965 A @ 12 V (23.5 W)
  - \* MIO-5290L-U5A1E: w/DDR3: 2.356 A @ 12 V (28.27 W), w/DDR3L: 2.309 A @ 12 V (27.7 W)

### Power Consumption Conditions:

- Test software: 3DMark 2006
- Max. load: Measure the maximum current value which system under maximum load (CPU: Top speed, RAM &Graphic: Full loading)
- Idle mode: Measure the current value when system in windows mode and without running any program

# RTC Battery:

- Typical Voltage: 3.0 V
- Normal discharge capacity: 210 mAh

# **1.2.5 Environmental**

- Operating temperature: 0 ~ 60°C (32 ~ 140°F)
- Operating Humidity: 40°C @ 85% RH Non-Condensing
- **Storage Temperature:** Storage temperature: -40~85°C
- Storage Humidity: Relative humidity: 95% @ 60°C

# 1.3 Block Diagram

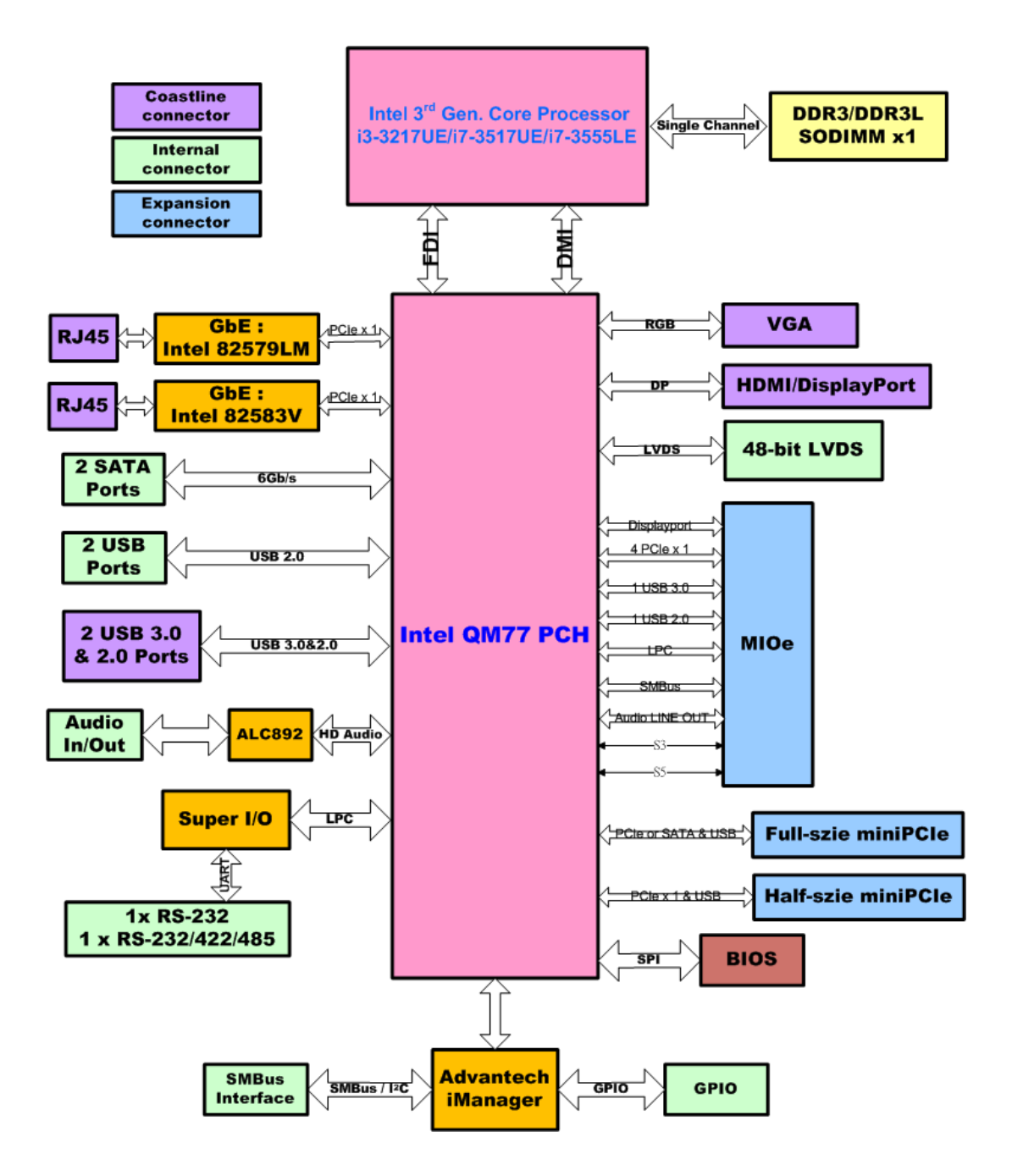

# **1.4 Board layout: dimensions**

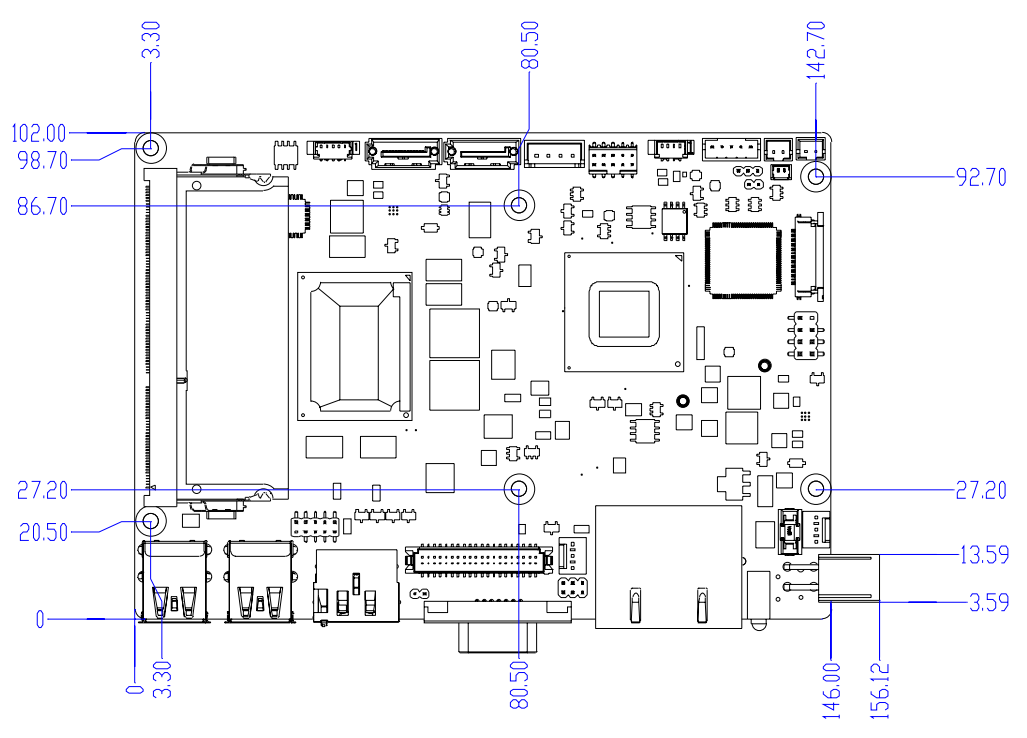

Figure 1.1 MIO-5290L Mechanical Drawing (Top Side)

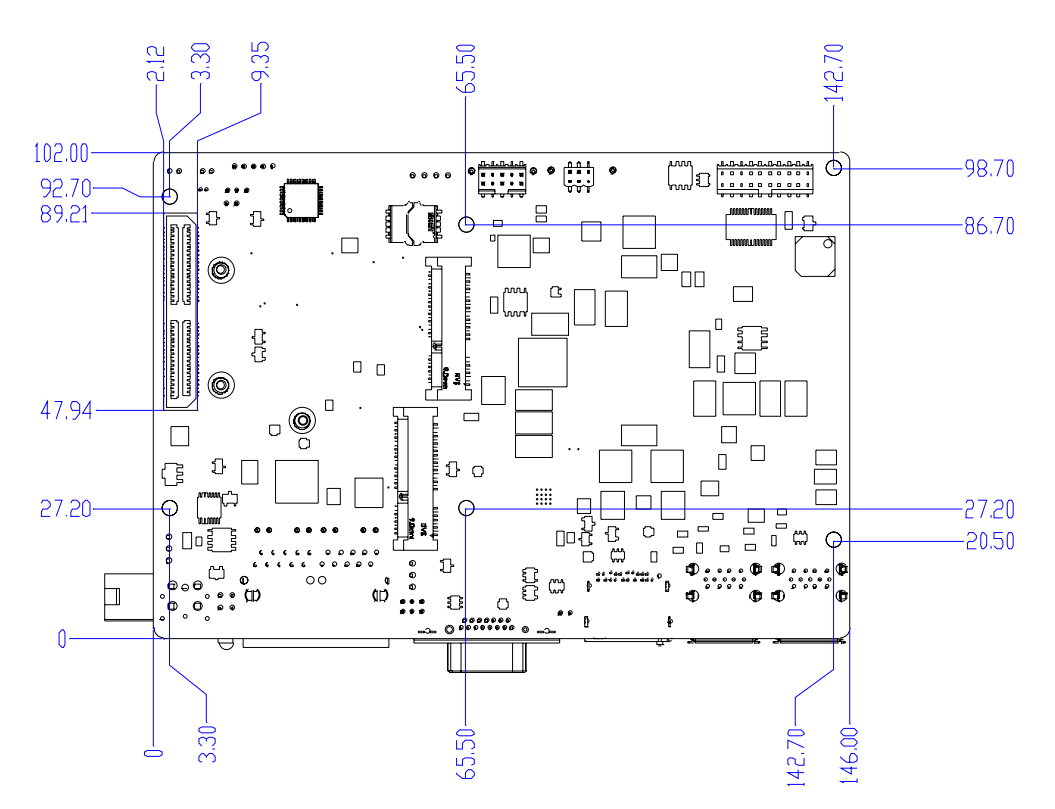

Figure 1.2 MIO-5290 Mechanical Drawing (Bottom Side)

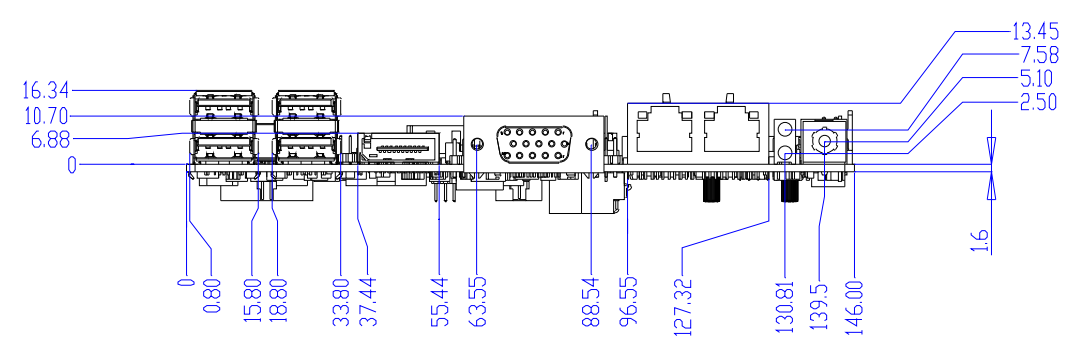

Figure 1.3 MIO-5290U Mechanical Drawing (Coastline)

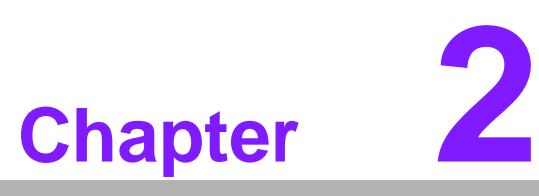

# Installation

This chapter explains the setup procedures of the MIO-5290 hardware, including instructions on setting jumpers and connecting peripherals, switches and indicators. Be sure to read all safety precautions before you begin the installation procedure.

# 2.1 Jumpers

The MIO-5290 has a number of jumpers that allow you to configure your system to suit your application. The table below lists the functions of the various jumpers.

| Table 2.1: Jumpers |                       |
|--------------------|-----------------------|
| J1                 | Clear CMOS            |
| J2                 | Auto Power On Setting |
| J3                 | LCD Power             |
| J4                 | DDR3L Select          |
| J5                 | COM2 Setting          |

# 2.2 Connectors

Onboard connectors link the MIO-5290 to external devices such as hard disk drives, a keyboard, or floppy drives. The table below lists the function of each of the board's connectors.

| Table 2.2: Connect | ors                    |
|--------------------|------------------------|
| Label              | Function               |
| CN1                | Power Switch           |
| CN2                | Reset                  |
| CN3                | Inverter Power Output  |
| CN4                | SMBus                  |
| CN5                | RS422/485              |
| CN6                | SATA Power             |
| CN7                | SATA2                  |
| CN8                | SATA1                  |
| CN9                | Audio                  |
| CN12               | SODIMM-DDR3            |
| CN13               | Internal USB           |
| CN14               | 48 bits LVDS Panel     |
| CN15               | LAN                    |
| CN18               | 12V Power Input        |
| CN19               | External USB2.0+USB3.0 |
| CN20               | External USB2.0+USB3.0 |
| CN21               | HDMI+DISPLAY           |
| CN22               | DC Jack                |
| CN23               | VGA                    |
| CN24               | COM1/COM2              |
| CN25               | GPIO                   |
| CN26               | BIOS Socket            |
| CN27               | MIOe                   |
| CN28               | Mini PCIE/mSATA        |
| CN29               | Mini PCIE              |
| FAN1               | CPU FAN                |
| FAN2               | System FAN             |

# 2.3 Locating connectors & block diagram

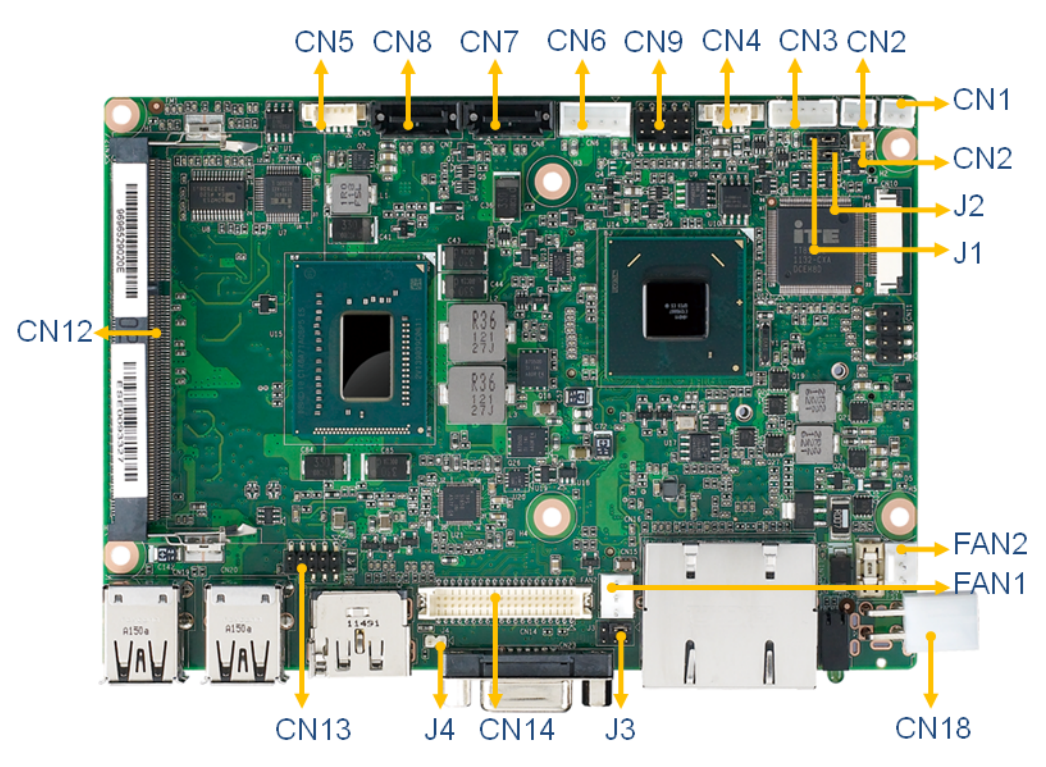

Figure 2.1 MIO-5290L Connector Locations (Top Side)

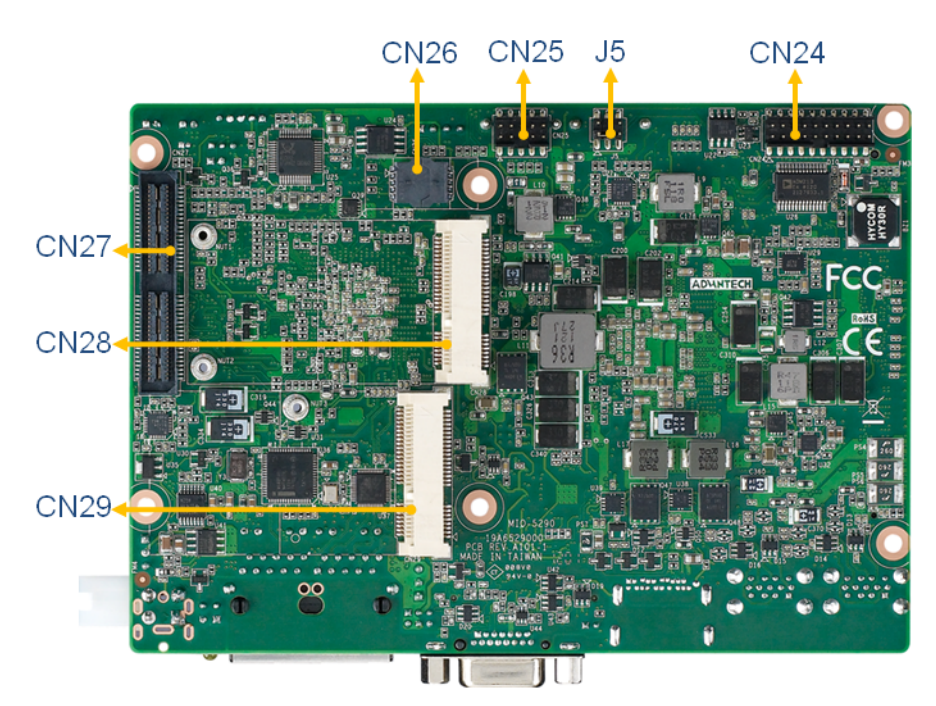

Figure 2.2 MIO-5290 Connector Locations (Bottom Side)

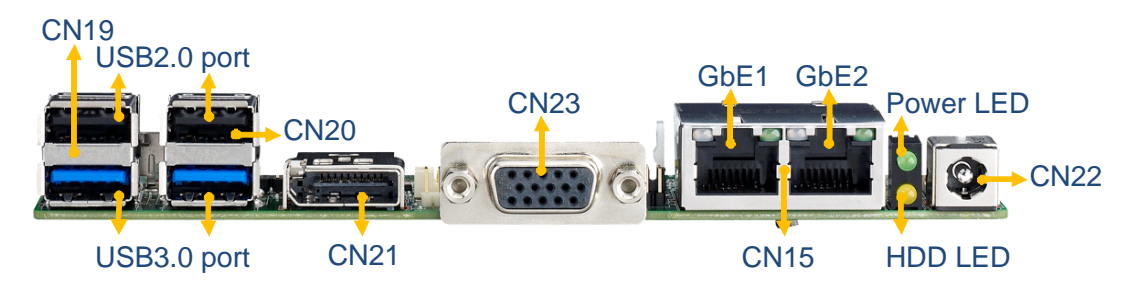

Figure 2.3 MIO-5290U Connector Locations (Coastline)

# 2.4 Setting Jumpers

You may configure your card to match the needs of your application by setting jumpers. A jumper is a metal bridge used to close an electric circuit. It consists of two metal pins and a small metal clip (often protected by a plastic cover) that slides over the pins to connect them. To "close" a jumper, you connect the pins with the clip. To "open" a jumper, you remove the clip. Sometimes a jumper will have three pins, labeled 1, 2 and 3. In this case you would connect either pins 1 and 2, or 2 and 3.

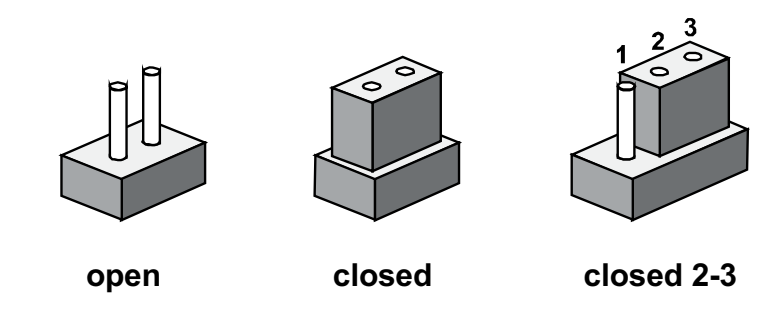

The jumper settings are schematically depicted in this manual as follows:

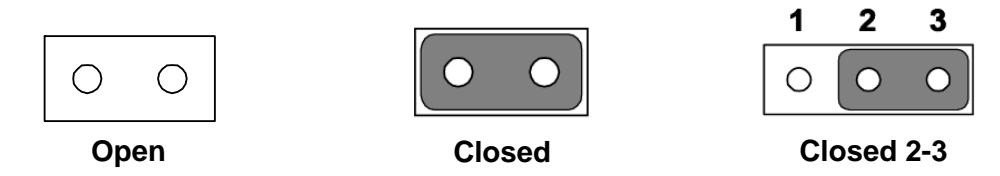

A pair of needle-nose pliers may be helpful when working with jumpers. If you have any doubts about the best hardware configuration for your application, contact your local distributor or sales representative before you make any changes. Generally, you simply need a standard cable to make most connections.

# 2.4.1 Clear CMOS (J1)

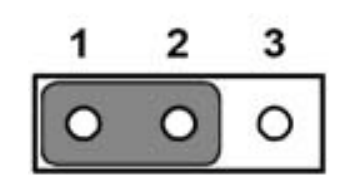

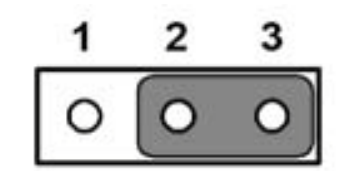

| Table 2.3: Clear CMOS (JP1) |                  |  |  |
|-----------------------------|------------------|--|--|
| Setting                     | Function         |  |  |
| (1-2)*                      | Normal (default) |  |  |
| (2-3)                       | Clear CMOS       |  |  |

2.4.2 Auto Power On Setting (J2)

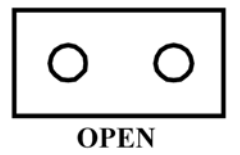

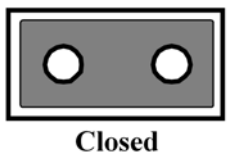

| Table 2.4: Auto Power On Setting (J2) |                           |  |  |
|---------------------------------------|---------------------------|--|--|
| Setting                               | Function                  |  |  |
| NC                                    | Power Button for Power On |  |  |
| (1-2)*                                | Auto Power On (default)   |  |  |

# 2.4.3 LCD Power (J3)

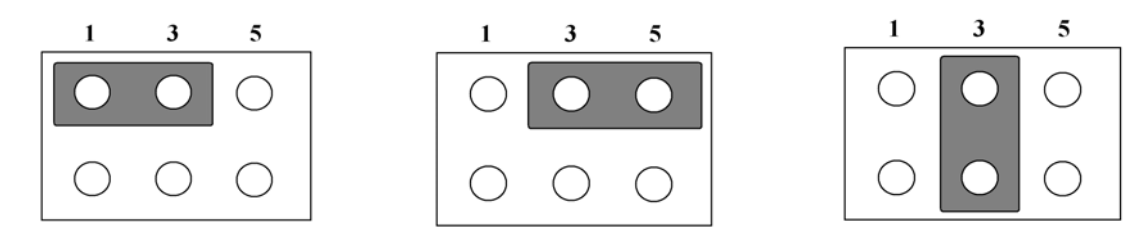

| Table 2.5: LCD Power (J3) |                 |  |  |
|---------------------------|-----------------|--|--|
| Setting                   | Function        |  |  |
| (1-3)*                    | +3.3V (default) |  |  |
| (3-5)                     | +5V             |  |  |
| (3-4)                     | +12V            |  |  |

# 2.4.4 LVDS Panel Power Select (J4)

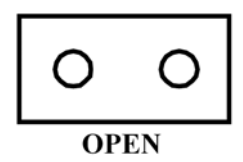

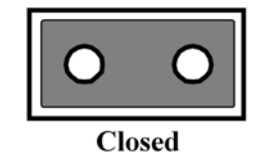

| Table 2.6: LVDS Panel Power Select (J4) |                              |  |
|-----------------------------------------|------------------------------|--|
| Setting                                 | Function                     |  |
| (Open)*                                 | 1.5V for Std. DDR3 (default) |  |
| Close                                   | 1.35V for DDR3L              |  |

# 2.4.5 COM2 Setting (J5)

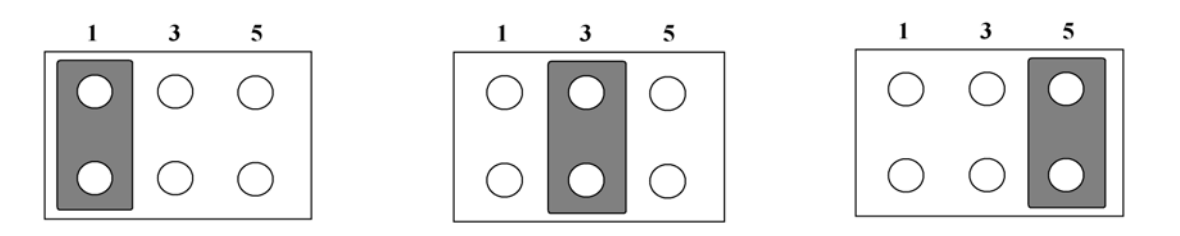

| Table 2.7: COM2 Setting (J5) |                 |  |
|------------------------------|-----------------|--|
| Setting                      | Function        |  |
| (1-2)*                       | RS232 (default) |  |
| (3-4)                        | RS485           |  |
| (5-6)                        | RS422           |  |

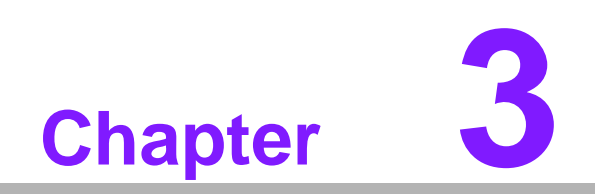

AMI BIOS Setup

AMIBIOS has been integrated into many motherboards for over a decade. With the AMIBIOS Setup program, you can modify BIOS settings and control the various system features. This chapter describes the basic navigation of the MIO-5290 BIOS setup screens.

| BIOS Information<br>BIOS Vendor<br>Core Version<br>Compliancy<br>Project Version<br>Build Date and Time<br>Total Memory<br>Memory Frequency | American Megatrends<br>4.6.5.3 0.17 x64<br>UEFI 2.3<br>MIO 5290X014<br>09/24/2012 14:03:32<br>4096 MB (DDR3)<br>1333 Mhz | Set the Date. Use Tab to<br>switch between Date elements.                                                                                                    |
|----------------------------------------------------------------------------------------------------|----------------------------------------------------------------------------------------------------|----------------------------------------------------------------------------------------------------|
| System Date<br>System Time                                                                                                    | [Mon 09/24/2012]<br>[16:34:13]                                                                                           |                                                                                                    |
| Access Level                                                                                                    | Administrator                                                                                                    | <pre>++: Select Screen 11: Select Item Enter: Select +/-: Change Opt. F1: General Help F2: Previous Values F3: Optimized Defaults F4: Save &amp; Exit ESC: Exit</pre> |

# Figure 3.1 Setup program initial screen

AMI's BIOS ROM has a built-in Setup program that allows users to modify the basic system configuration. This information is stored in battery-backed CMOS so it retains the Setup information when the power is turned off.

# 3.1 Entering Setup

Turn on the computer and then press <F2> or <DEL> to enter Setup menu.

# 3.2 Main Setup

When you first enter the BIOS Setup Utility, you will encounter the Main setup screen. You can always return to the Main setup screen by selecting the Main tab. There are two Main Setup options. They are described in this section. The Main BIOS Setup screen is shown below.

| BIOS Information<br>BIOS Vendor<br>Core Version | American Megatrends<br>4.6.5.3 0.17 x64 | Set the Date. Use Tab to switch between Date elements.                                                                                                    |
|-------------------------------------------------|-----------------------------------------|----------------------------------------------------------------------------------------------------|
| Compliancy<br>Project Version                   | MID 5290X014                            |                                                                                                    |
| Build Date and Time                             | 09/24/2012 14:03:32                     |                                                                                                    |
| Total Memory<br>Memory Frequency                | 4096 MB (DDR3)<br>1333 Mhz              |                                                                                                    |
| System Date<br>Sustem Time                      | [Mon 09/24/2012]<br>[16:34:13]          |                                                                                                    |
|                                                 | 1101017100                              |                                                                                                    |
| Access Level                                    | Administrator                           | <pre>++: Select Screen 14: Select Item Enter: Select +/-: Change Opt. F1: General Help F2: Previous Values F3: Optimized Defaults F4: Save &amp; Exit ESC: Exit</pre> |

#### Figure 3.2 Main setup screen

The Main BIOS setup screen has two main frames. The left frame displays all the options that can be configured. Grayed-out options cannot be configured; options in blue can. The right frame displays the key legend.

Above the key legend is an area reserved for a text message. When an option is selected in the left frame, it is highlighted in white. Often a text message will accompany it.

# 3.2.1 System time / System date

Use this option to change the system time and date. Highlight System Time or System Date using the <Arrow> keys. Enter new values through the keyboard. Press the <Tab> key or the <Arrow> keys to move between fields. The date must be entered in MM/DD/YY format. The time must be entered in HH:MM:SS format.

# 3.3 Advanced BIOS Features Setup

Select the Advanced tab from the MIO-5290 setup screen to enter the Advanced BIOS Setup screen. You can select any of the items in the left frame of the screen, such as CPU Configuration, to go to the sub menu for that item. You can display an Advanced BIOS Setup option by highlighting it using the <Arrow> keys. All Advanced BIOS Setup options are described in this section. The Advanced BIOS Setup screens is shown below. The sub menus are described on the following pages.

| Aptio Setup Utility – Copyright (C) 2011 American Megatrends, Inc.<br>Main Advanced Chipset Boot Security Save & Exit                                                                                                    |  |                                                                                                    |  |
|----------------------------------------------------------------------------------------------------|--|----------------------------------------------------------------------------------------------------|--|
| Main       Advanced       Chicket       Boot       Security       Save & Exit         Legacy       OpROH       Support       [Do not Launch]         Launch       PXE       OpROH       policy       [Do not Launch]         Launch       Storage       OpROH       policy       [Legacy only]         Launch       Storage       OpROH       policy       [Legacy only]         Advantech       Bios       Update       V1.3         ACPI       Settings       Forusted Computing         CPU       Configuration       SATA       Configuration         SATA       Configuration       AMT       Configuration         PCH-FN       Configuration       Intel(R)       Anti-Theft         Technology       Configuration       Intel TXT(LT)       Configuration         Intel TXT(LT)       Configuration       SUBS       Subate Settings |  | Controls the execution of UEFI<br>and Legacy PXE OpROM<br>**: Select Screen<br>14: Select Item<br>Enter: Select       |  |
| <ul> <li>Embeded Controller Configuration</li> <li>IT8760 Super IO Configuration</li> <li>Platform Misc Configuration</li> <li>Intel(R) Smart Connect Technology</li> <li>Serial Port Console Redirection</li> <li>CPU PPM Configuration</li> <li>Switchable Graphics</li> </ul>                                                                                                    |  | +/-: Change Opt.<br>F1: General Help<br>F2: Previous Values<br>F3: Optimized Defaults<br>F4: Save & Exit<br>ESC: Exit |  |

Figure 3.3 Advanced BIOS features setup screen

# 3.3.1 Advantech BIOS Update V1.3

| Legacy OpROM Support                                                                                                    | Advantech Bios Update                                                                                                    | - IEnter] to do BIOS                                                 |
|----------------------------------------------------------------------------------------------------|----------------------------------------------------------------------------------------------------|----------------------------------------------------------------------|
| Launch Storage OpROM p<br>Advantech Bios Update<br>ACPI Settings<br>Trusted Computing<br>CPU Configuration<br>SATA Configuration<br>AMT Configuration<br>PCH-FW Configuration<br>Intel(R) Anti-Theft Te | ADVANTECH<br>Mow Bios Info<br>BIOS Name : MID 5290X014<br>BIOS Size : 0x280000 2.5MB<br>Core Version : 4.6.5.3 0.17 x64<br>Build Time : 09/24/2012 14:03:32<br>New Bios File Info                                                                                                    | ut new bios UPDATE.BIN<br>(FSO).                                     |
| Intel(R) Rapid Start 1<br>Intel TXT(LT) Configue<br>USB Configuration<br>SMART Settings<br>Embeded Controller Con<br>IT8760 Super IO Config<br>Platform Misc Configu                                    | File Name         :         UPDATE.BIN           File Size         :         0x40000         256KB           File Check Sum         :         0x00003D00         25           25 FA 2D 6C 68 35 2D 0B 0D 01 00 00 00 02 00         00 00 50 20 01 0C 33 33 34 33 58 32 30 55 2E         20 | ct Screen<br>ct Item<br>elect<br>nge Opt.<br>ral Help<br>fous Values |
| Intel(R) Smart Connect                                                                                                    | Flash<br>Erase 0%                                                                                                    | mized Defaults                                                       |
| CPU PPM Configuration<br>Switchable Graphics                                                                                                    | Write 0%                                                                                                    |                                                                      |
|                                                                                                    | (F]:Flash, [Esc]:Exit                                                                                                    |                                                                      |

Figure 3.4 Advanced BIOS Update screen

# Advantech BIOS Update V1.3

This item allows users to update BIOS flash rom.

# 3.3.2 ACPI Settings

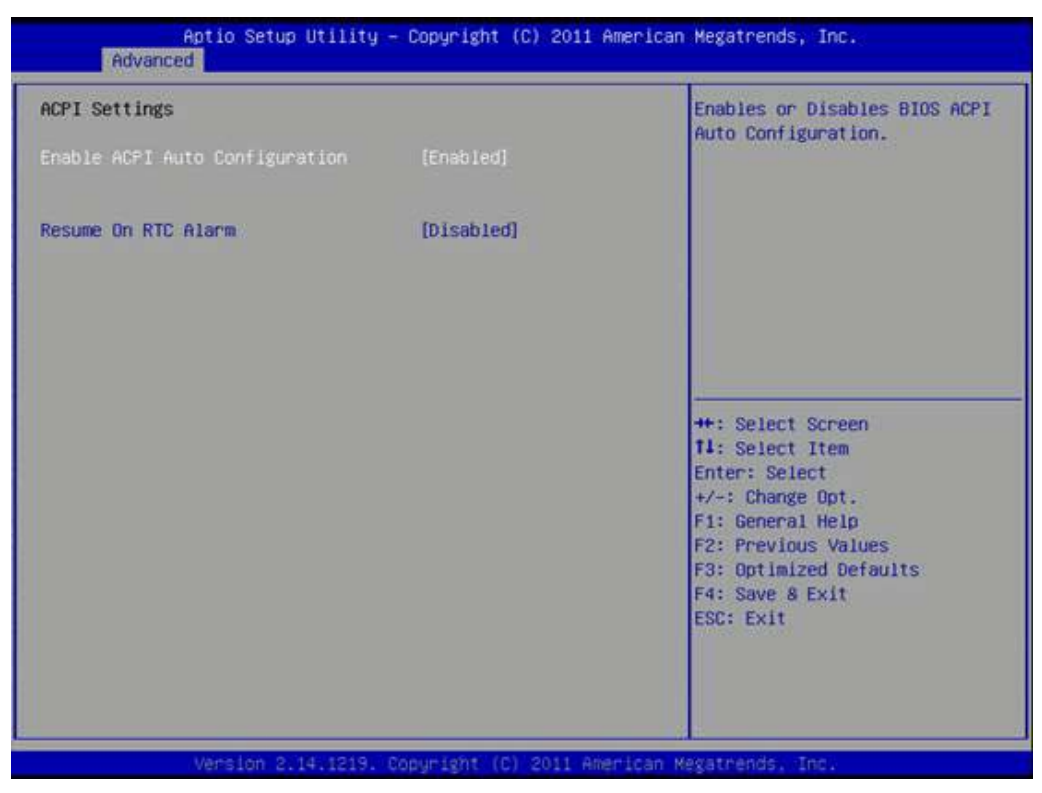

Figure 3.5 ACPI Setting

#### Enable ACPI Auto Configuration

This item allows users to enable or disable BIOS ACPI auto configuration.

#### **Enable Hibernation**

This item allows users to enable or disable hibernation.

#### **ACPI Sleep State**

This item allows users to set the ACPI sleep state.

#### Lock Legacy Resources

This item allows users to lock legacy devices' resources.

#### S3 Video Repost

This item allows users to enable or disable VBIOS run after S3 resume.

#### **Resume On RTC Alarm**

This item allows users to enable or disable system wake on alarm event by Items setting.

# 3.3.3 TPM Configuration

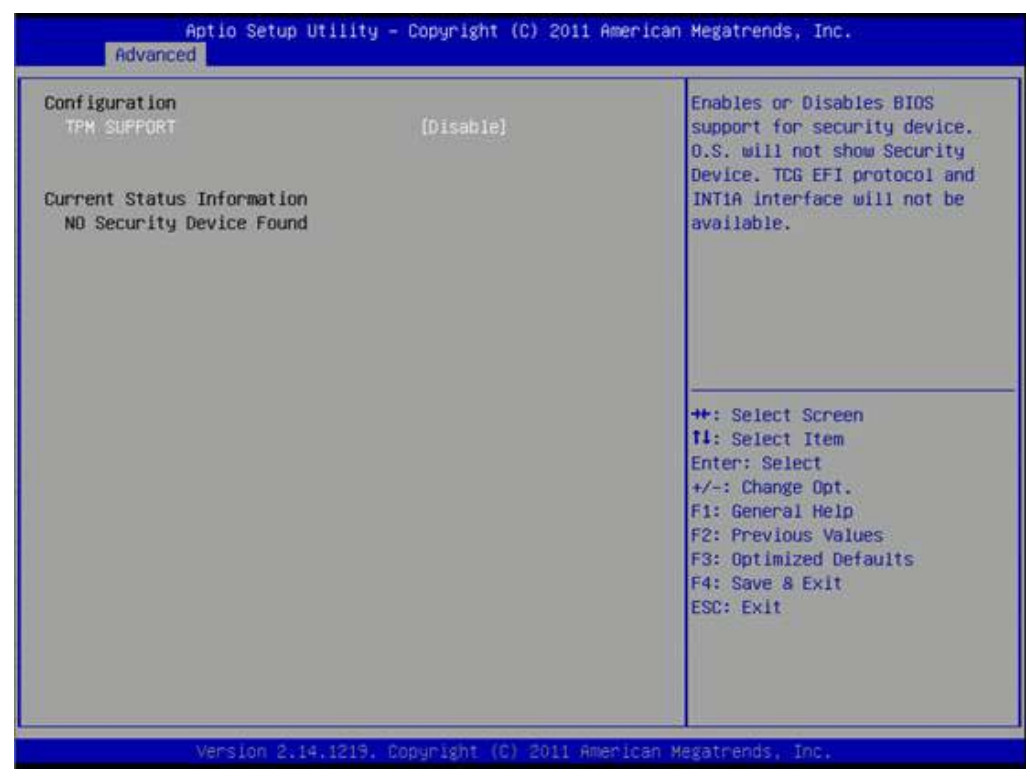

Figure 3.6 TPM Configuration

# **TPM Support**

Disable/Enable TPM if available.

# 3.3.4 CPU Configuration

|                                   |              | To turn on/off prefetching of |
|-----------------------------------|--------------|-------------------------------|
| intel(R) Core(TM) 17-3612QE CPU @ | 2.106Hz      | adjacent cache lines.         |
| PU Signature                      | 306a9        |                               |
| licrocode Patch                   | a            |                               |
| lax CPU Speed                     | 2100 MHz     |                               |
| lin CPU Speed                     | 1200 MHz     |                               |
| PU Speed                          | 2100 MHz     |                               |
| rocessor Cores                    | 4            |                               |
| Intel HT Technology               | Supported    |                               |
| Intel VT-x Technology             | Supported    |                               |
| intel SMX Technology              | Supported    |                               |
| 64-bit                            | Supported    |                               |
| 1 Data Cache                      | 32 kB x 4    | ++: Select Screen             |
| 1 Code Cache                      | 32 kB x 4    | 14: Select Item               |
| .2 Cache                          | 256 kB x 4   | Enter: Select                 |
| .3 Cache                          | 6144 kB      | +/-: Change Opt.              |
|                                   | Transfer and | F1: General Help              |
| ryper-threading                   | (Enabled)    | F2: Previous values           |
| ICTIVE Processor Lores            | [HII]        | F3: Uptimized Defaults        |
| Init Cruip Maximum                | [U1580100]   | F4: Save a Exit               |
| xecute bisable bit                | [Enabled]    | ESU: EXIT                     |
| tinter virtualization recinology  | [01Sabled]   |                               |
| aruware Prefetcher                | (cnaoieo)    |                               |
| ujacent cache Line Prefetch       | (caso real   |                               |

Figure 3.7 CPU Configuration Setting

#### Hyper Threading Technology

This item allows users to enable or disable Intel? Hyper Threading technology.

#### **Active Processor Cores**

This item allows users to set how many processor cores should be active.

#### Limit CPUID Maximum

This item allows users to limit the maximum value of CPUID.

#### **Execute Disable Bit**

This item allows users to enable or disable the No-Execution page protection technology.

#### Intel Virtualization Technology

This item allows users to enable or disable the intel virtualization technology.

#### Hardware Prefetcher

This item allows users to enable or disable the hardware prefetcher feature.

#### Adjacent Cache Line Prefetch

This item allows users to enable or disable the adjacent cache line prefetch feature.

# 3.3.5 SATA Configuration

| Aptio Setup Uti<br>Advanced                                                                                                    | ility – Copyright (C) 2011                                                     | American Megatrends, Inc.                                                                                                    |
|----------------------------------------------------------------------------------------------------|--------------------------------------------------------------------------------|----------------------------------------------------------------------------------------------------|
| SATA Controller(s)<br>SATA Mode Selection<br>Serial ATA Port 1<br>Software Preserve<br>Serial ATA Port 2<br>Software Preserve<br>Serial ATA Port 3<br>Software Preserve | (Enabled)<br>(IDE)<br>Empty<br>Unknown<br>Empty<br>Unknown<br>Empty<br>Unknown | Enable or disable SATettings                                                                                                    |
|                                                                                                    |                                                                                | ++: Select Screen<br>11: Select Item<br>Enter: Select<br>+/-: Change Opt.<br>F1: General Help<br>F2: Previous Values<br>F3: Optimized Defaults<br>F4: Save & Exit<br>ESC: Exit |
| Version 2.14.1                                                                                                    | 1219, Copyright (C) 2011 AM                                                    | merican Megatrends, Inc.                                                                                                    |

Figure 3.8 SATA Configuration

#### SATA Controller(s)

This item allows users to enable or disable the SATA controller(s).

### SATA Mode Selection

This item allows users to select mode of SATA controller(s).

# 3.3.6 AMT Configuration

| Intel AMT (Enabled)<br>BIDS Hotkey Pressed (Disabled)<br>MEBx Selection Screen (Disabled)<br>Hide Un-Configure ME Confirmation (Disabled)<br>MEBx Debug Message Output (Disabled)<br>Un-Configure ME (Disabled)<br>Amt Wait Timer 0<br>Disable ME (Disabled)<br>ASF (Enabled)<br>ASF (Enabled)<br>ACtivate Remote Assistance Process (Disabled)<br>USB Configure (Enabled)<br>PET Progress (Enabled)<br>AMT CIRA Timeout 0<br>HatchDog (Disabled)<br>OS Timer 0<br>BIDS Timer 0 | Enable/Disable Intel (R)<br>Active Management Technology<br>BIOS Extension.<br>Note : IAMT H/W is always<br>enabled.<br>This option just controls the<br>BIOS extension execution.<br>If enabled, this requires<br>additional firmware in the SP<br>device<br>**: Select Screen<br>11: Select Item<br>Enter: Select<br>+/-: Change Opt.<br>F1: General Help<br>F2: Previous Values<br>F3: Optimized Defaults<br>F4: Save & Exit<br>ESC: Exit |
|----------------------------------------------------------------------------------------------------|----------------------------------------------------------------------------------------------------|

Figure 3.9 AMT Configuration

#### Intel AMT

This item allows users to enable or disable Intel AMT BIOS extension.

#### **BIOS Hotkey Pressed**

This item allows users to enable or disable BIOS hotkey press.

#### **MEBx Selection Screen**

This item allows users to enable or disable MEBx selection screen.

#### **Hide Un-Configuration ME Confirmation**

This item allows users to hide un-configure ME without password confirmation prompt.

#### MEBx Debug Message Output

This item allows users to enable or disable MEBx debug message.

#### Un-Configure ME

This item allows users to un-configure ME without password.

#### **Amt Wait Timer**

Set timer to wait before sending ASF\_GET\_BOOT\_OPTIONS.

#### **Disable ME**

This item allows users to enable or disable Intel ME.

# ASF

This item allows users to enable or disable Alert Specification Format.

#### **Activate Remote Assistance Process**

This item allows users to enable or disable trigger CIRA boot.

#### **USB** Configure

This item allows users to enable or disable USB configure function.

### **PET Progress**

This item allows users to enable or disable PET events progress to receive PET events or not.

# AMT CIRA Timeout

OEM defined timeout for MPS connection to be established.

# WatchDog

This item allows users to enable or disable WatchDog Timer.

#### **OS** Timer

Set OS watchdog timer.

#### **BIOS Timer**

Set BIOS watchdog timer.

# 3.3.7 PCH-FW Configuration

| Aptio Setup Utility<br>Advanced                                                                                                    | y — Copyright (C) 2011 Amer                                         | ican Megatrends, Inc.                    |
|----------------------------------------------------------------------------------------------------|---------------------------------------------------------------------|------------------------------------------|
| Advanced<br>ME FH Version<br>ME Firmware Mode<br>ME Firmware Type<br>ME Firmware SKU<br>MOES BIOS Status Code<br>Firmware Update Configuration | 8.0.3.1427<br>Normal Mode<br>Full Sku Firmware<br>SMB<br>(Disabled) | Enable/Disable MDES BIOS<br>Status Code. |
| Version 2:14:1219                                                                                                    | - Copyright (C) 2011 Americ                                         | an Megatrends, Inc.                      |

Figure 3.10 PCH-FW Configuration

# MDES BIOS Status Code

This item allows users to enable or disable MDES BIOS Status Code function.

### Firmware Update Configuration

This item allows users to enable or disable ME FW image re-flash function.

# 3.3.8 Intel® Anti-Theft Technology Configuration

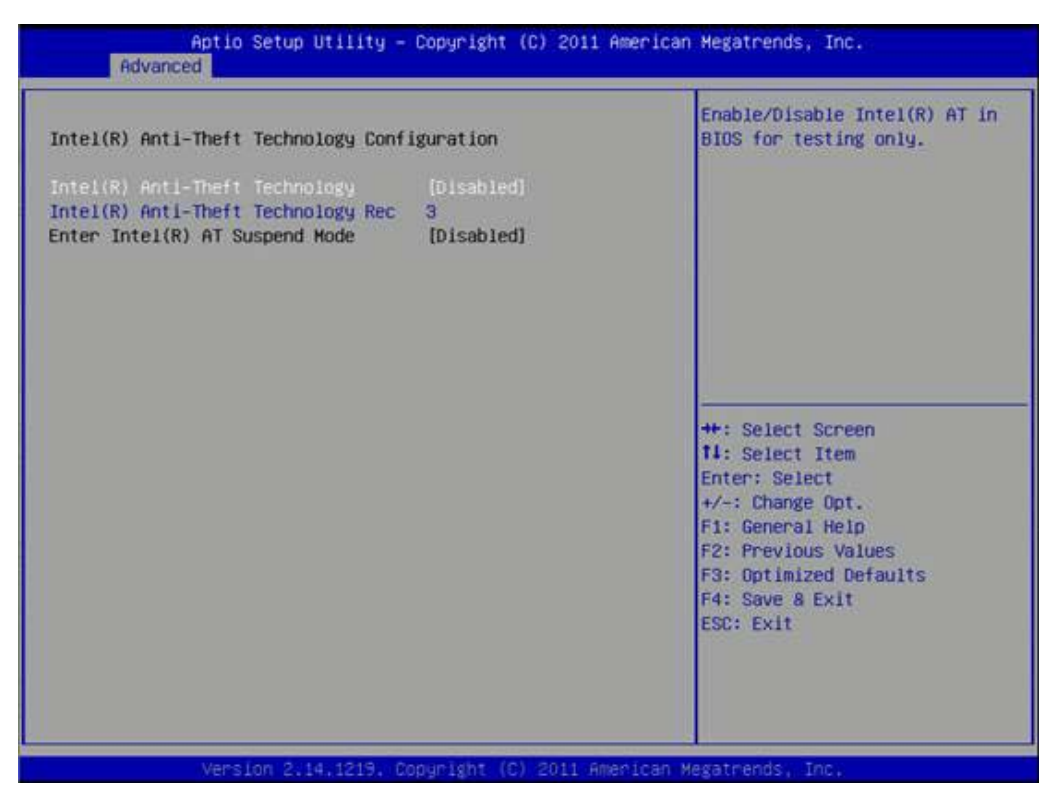

Figure 3.11 Intel® Anti-Theft Technology Configuration

### Intel® Anti-Theft Technology

This item allows users to enable or disable Intel® Anti-Theft Technology function. Intel® Anti-Theft Technology Rec

This item allows users to set number of times recovery.
# 3.3.9 Intel® Rapid Start Technology

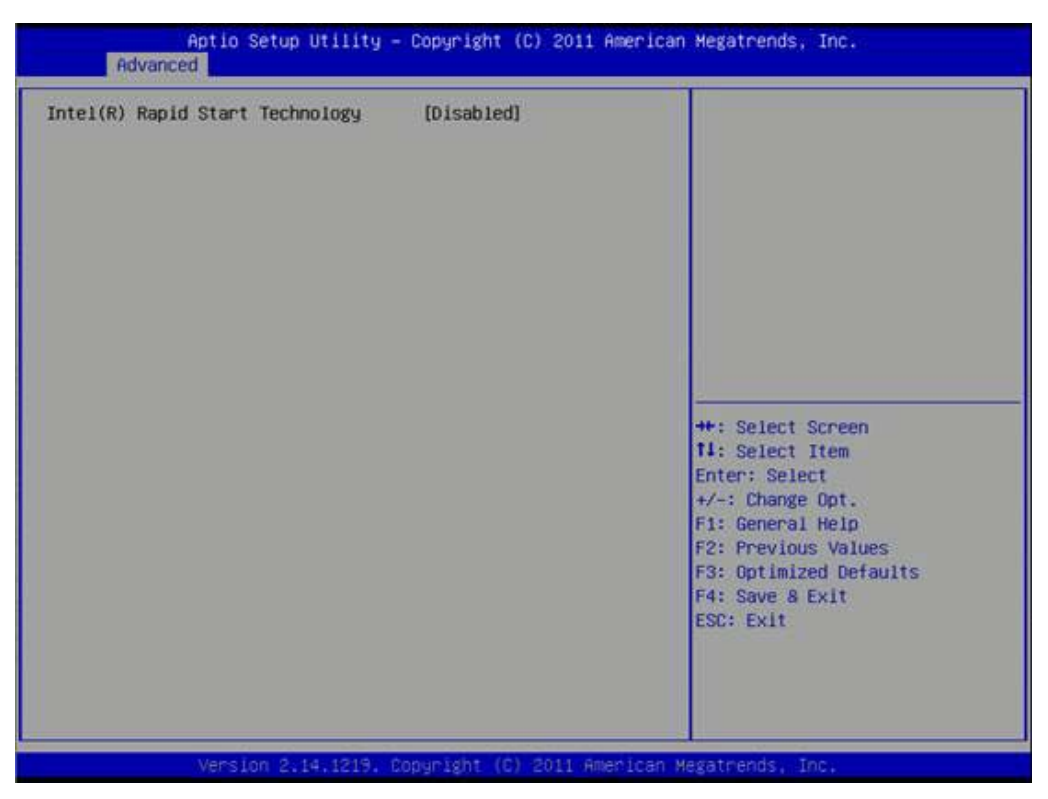

Figure 3.12 Intel® Rapid Technology

#### Intel® Rapid Start Technology

This item allows users to enable or disable Rapid Start Technology, if supported.

# 3.3.10 Intel TXT(LT) Configuration

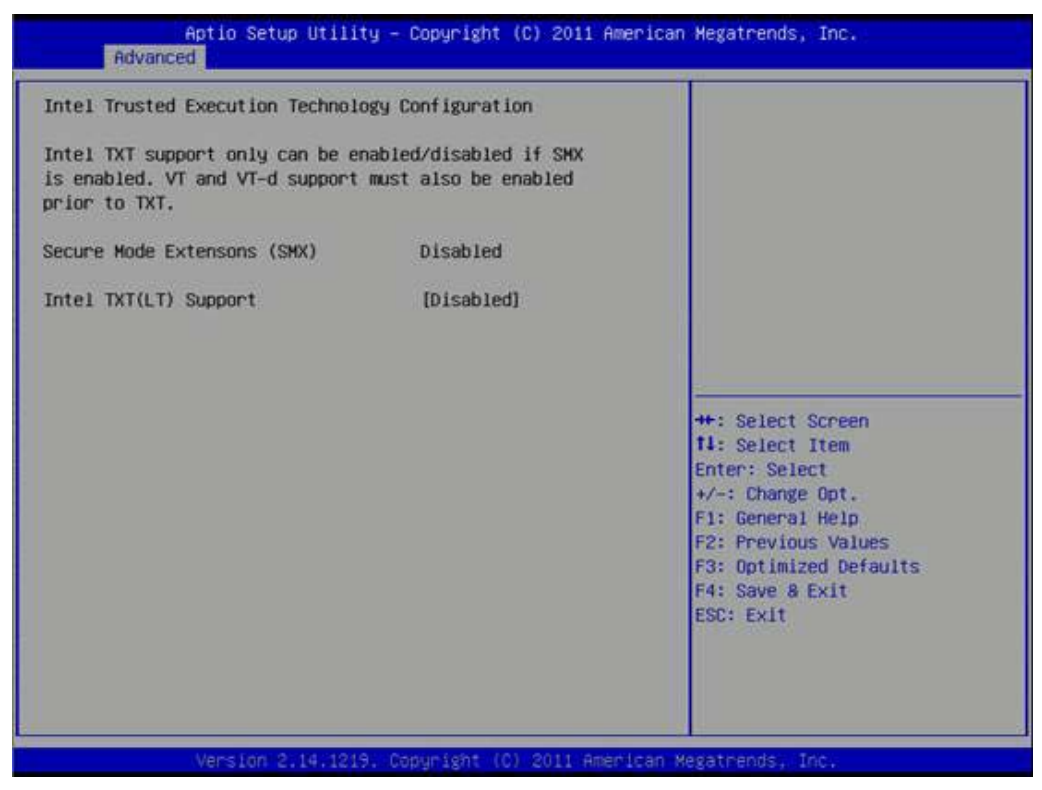

Figure 3.13 Intel TXT(LT) Configuration

#### Secure Mode Extensions (SMX)

This item allows users to enable or disable SMX.

#### Intel TXT(LT) Support

This item allows users to enable or disable Intel TXT.

# 3.3.11 USB Configuration

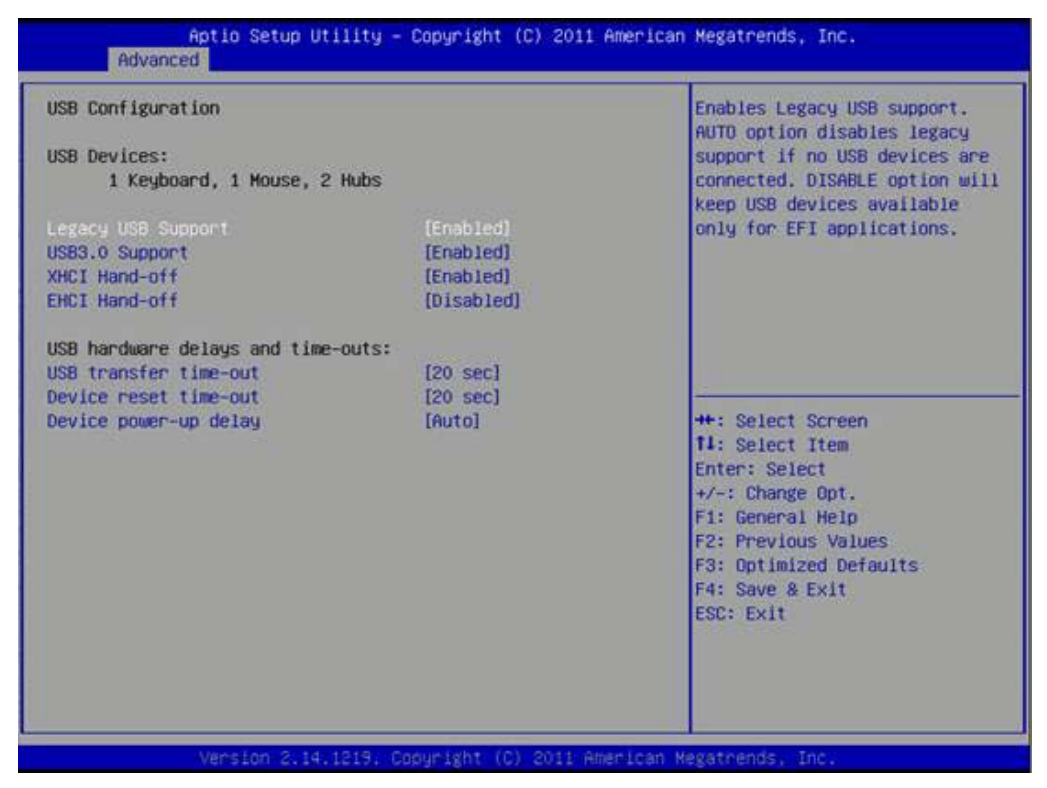

Figure 3.14 USB Configuration

#### Legacy USB Support

Enable the support for legacy USB. Auto option disables legacy support if no USB devices are connected.

#### USB3.0 Support

This item allows users to enable or disable USB3.0 support.

#### **XHCI Hand-Off**

This is a workaround for the OS without XHCI hand-off support. The XHCI ownership change should claim by XHCI driver.

#### **EHCI Hand-Off**

This is a workaround for the OS without EHCI hand-off support. The EHCI ownership change should claim by EHCI driver.

#### USB transfer time-out

Set the time-out value for Control, Bulk, and Interrupt transfers.

#### **Device reset time-out**

Set USB mass storage device Start Unit command time-out value.

#### Device power-up delay

Set the maximum time of the device will take before it properly reports itself to the Host Controller. 'Auto' uses default value: for a Root port it is 100 ms, for a Hub port the delay is taken from Hub descriptor.

## 3.3.12 SMART Settings

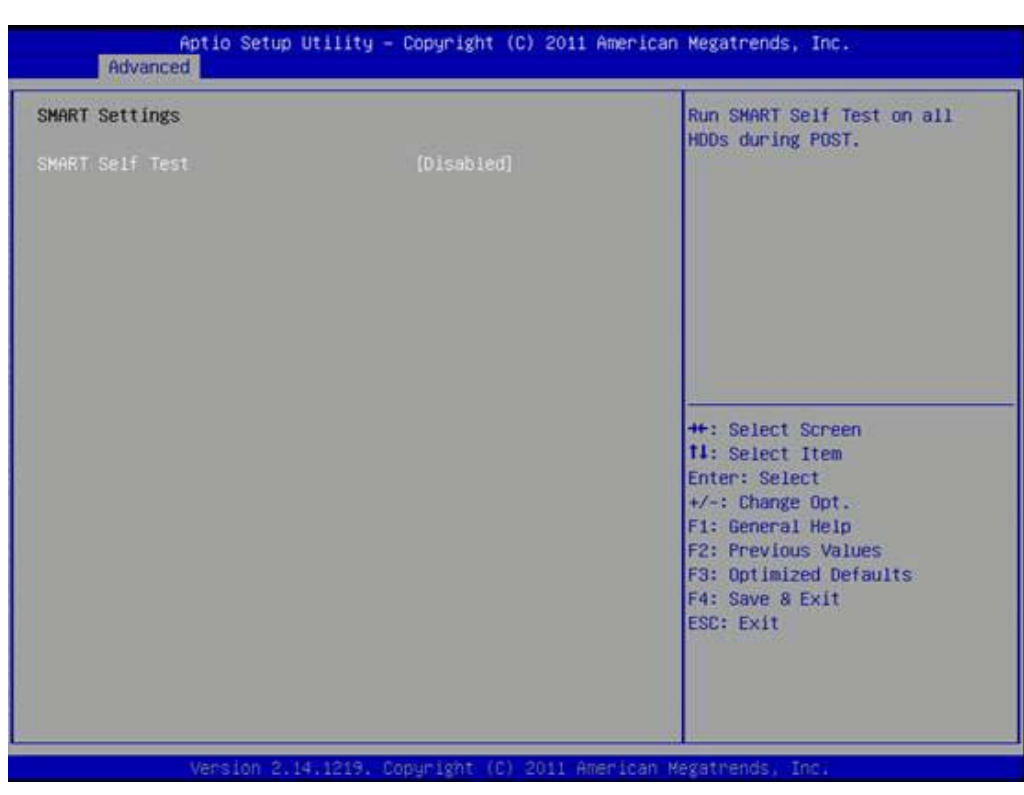

Figure 3.15 SMART Settings

#### **SMART Self Test**

This item allows users to enable or disable SMART Self Test.

# 3.3.13 Embedded Controller Configuration

| C IManager Watchoog IRQ | [IRQ7]          | HatchDog               |
|-------------------------|-----------------|------------------------|
| EC Power Saving Mode    | [Normal]        | 11111111111            |
| C Hardware Monitor      |                 |                        |
| EC iManager Smart FAN   | [Enabled]       |                        |
| CPU Temperature         | : +60°C/ +140°F |                        |
| /BAT                    | : +3.000 V      |                        |
| +V5SB                   | : +5.054 V      |                        |
| +Vin                    | : +12.168 V     |                        |
| Succent                 | : +1.048 A      | ++: Select Screen      |
| AN Speed                | : N/A           | 11: Select Item        |
| Backlight Mode          | (DC mode)       | Enter: Select          |
| C Hatch Dog Function    | [Disable]       | +/-: Change Opt.       |
|                         |                 | F1: General Help       |
|                         |                 | F2: Previous Values    |
|                         |                 | F3: Uptimized behaults |
|                         |                 | FSP: Evit              |
|                         |                 | Loo. Latt              |
|                         |                 |                        |

Figure 3.16 Embedded Controller Configuration

#### EC iManager WatchDog IRQ

This item allows users to set the IRQ number of EC watchdog.

#### EC Power Saving Mode

This item allows users to set board's power saving mode when off.

#### EC iManager Smart FAN

This item allows users to enable or disable EC iManager smart FAN feature.

This item allows users to enable or disable EC serial port B.

#### **Backlight Mode**

This item allows users to set backlight Function.

#### **EC Watch Dog Function**

This item allows users to select EC watchdog timer.

# 3.3.14 Super IO Configuration

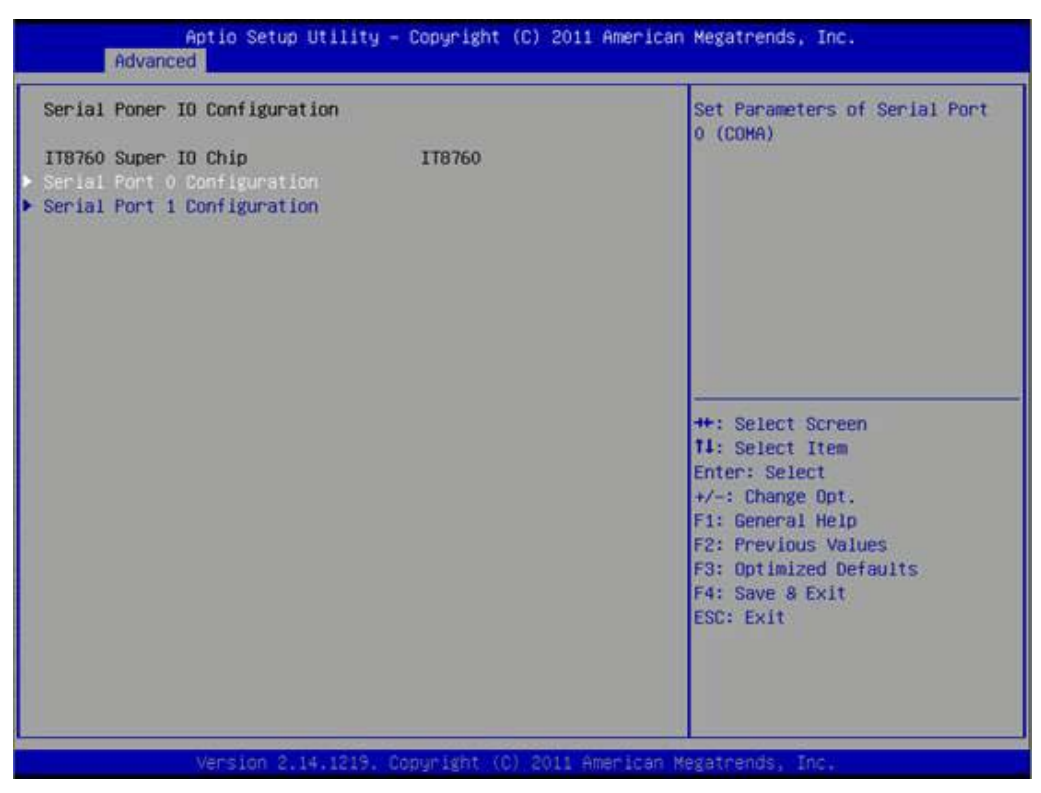

Figure 3.17 Super IO Configuration

#### **Serial Port 0 Configuration**

This item allows users to configure serial port 0. **Serial Port 1 Configuration** This item allows users to configure serial port 1.

# **3.3.15 Platform Misc Configuration**

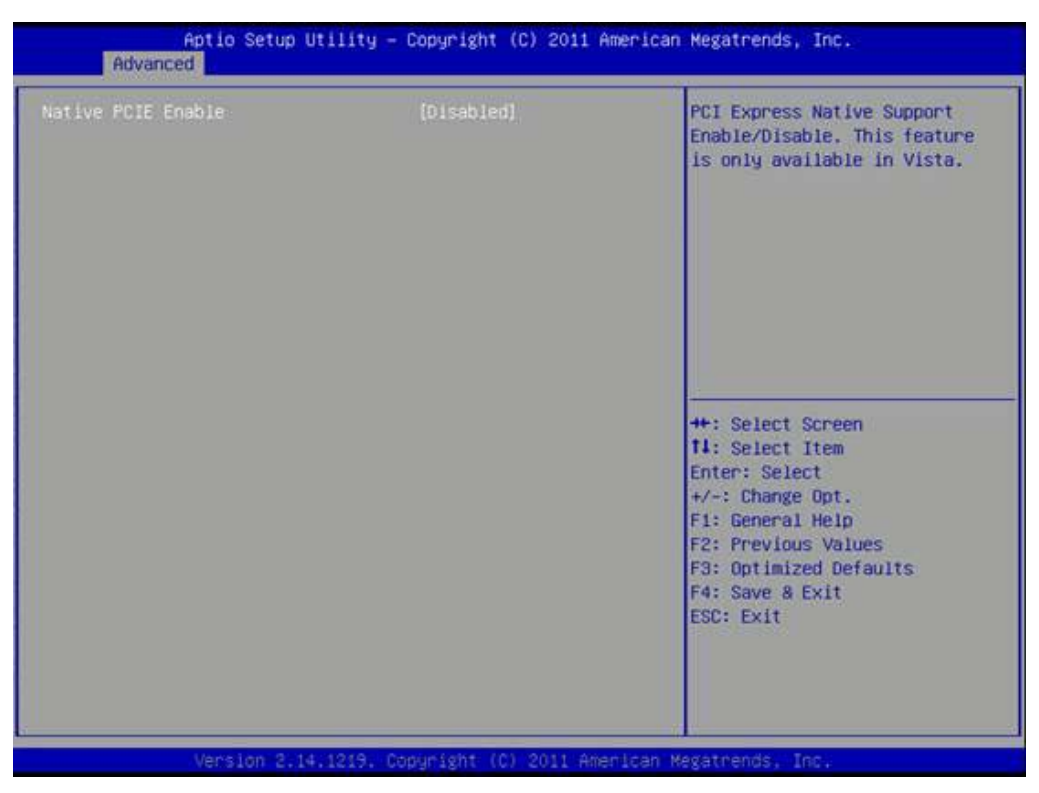

Figure 3.18 Platform Misc Configuration

#### Native PCIE Enable

This item allows users to enable or disable native PCIE support feature.

# 3.3.16 Intel® Smart Connect Technology

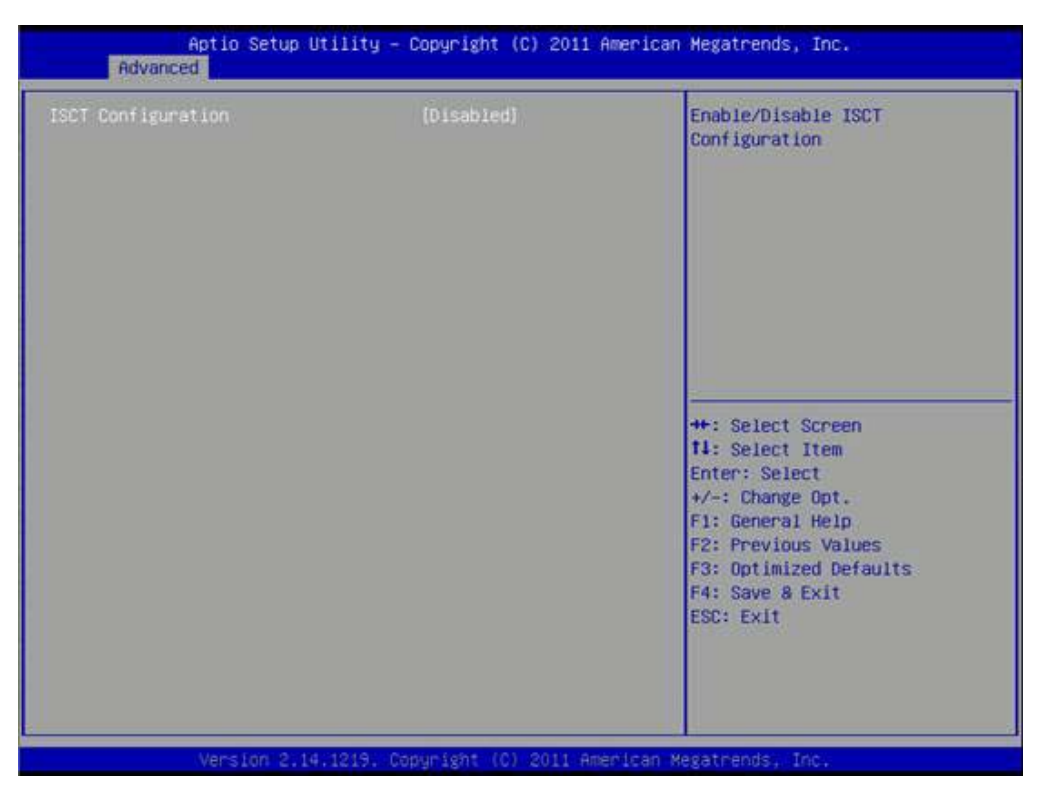

Figure 3.19 Intel® Smart Connect Technology

#### **ISCT Configuration**

This item allows users to enable or disable ISCT Configuration.

# 3.3.17 Serial Port Console Redirection

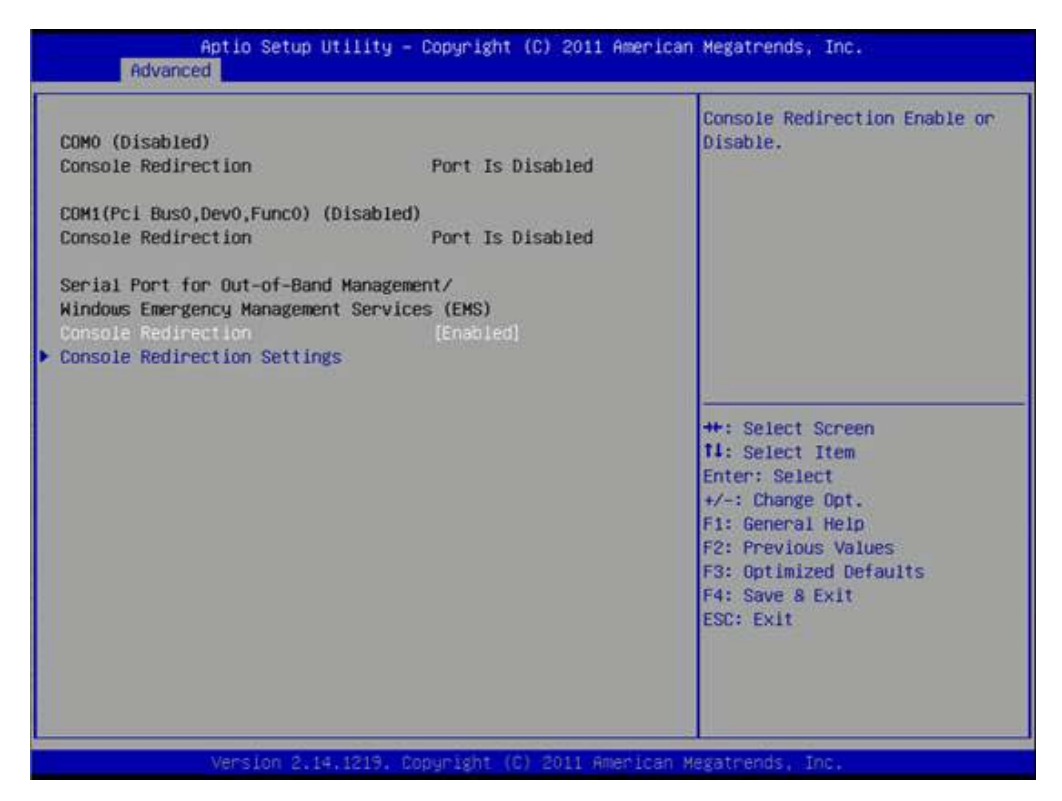

Figure 3.20 Serial Port Console Redirection

#### **Console Redirection**

This item allows users to enable or disable console redirection for Microsoft Windows Emergency Management Services (EMS).

#### **Console Redirection**

This item allows users to configuration console redirection detail settings.

# 3.3.18 CPU PPM Configuration

| CPU PPW Configuration                                                                                                    |                                                                              | Enable (Disable Intel SpeedSter                                                                                                    |
|----------------------------------------------------------------------------------------------------|------------------------------------------------------------------------------|----------------------------------------------------------------------------------------------------|
| CPU PPM Configuration<br>EIST<br>Turbo Mode<br>CPU C3 Report<br>CPU C6 report<br>CPU C7 report<br>Config TDP LOCK<br>ACPI T State | [Enabled]<br>[Enabled]<br>[Enabled]<br>[Enabled]<br>[Disabled]<br>[Disabled] | Enable/Disable Intel SpeedSte                                                                                                    |
|                                                                                                    |                                                                              | ++: Select Screen<br>14: Select Item<br>Enter: Select<br>+/-: Change Opt.<br>F1: General Help<br>F2: Previous Values<br>F3: Optimized Defaults<br>F4: Save & Exit<br>ESC: Exit |

Figure 3.21 CPU PPM Configuration

#### EIST

CPU runs at its default speed if disabled; CPU speed is controlled by the operating system if enabled.

#### Turbo Mode

This item allows users to enable or disable turbo mode.

#### CPU C3/C6/C7 Report

This item allows users to enable or disable CPU C-state support.

#### **Configurable TDP**

This item allows users to select TDP levels.

#### Config TDP LOCK

This item allows users to enable or disable Config TDP LOCK.

#### **ACPI T State**

This item allows users to enable or disable ACPI T State.

# 3.3.19 Switchable Graphics

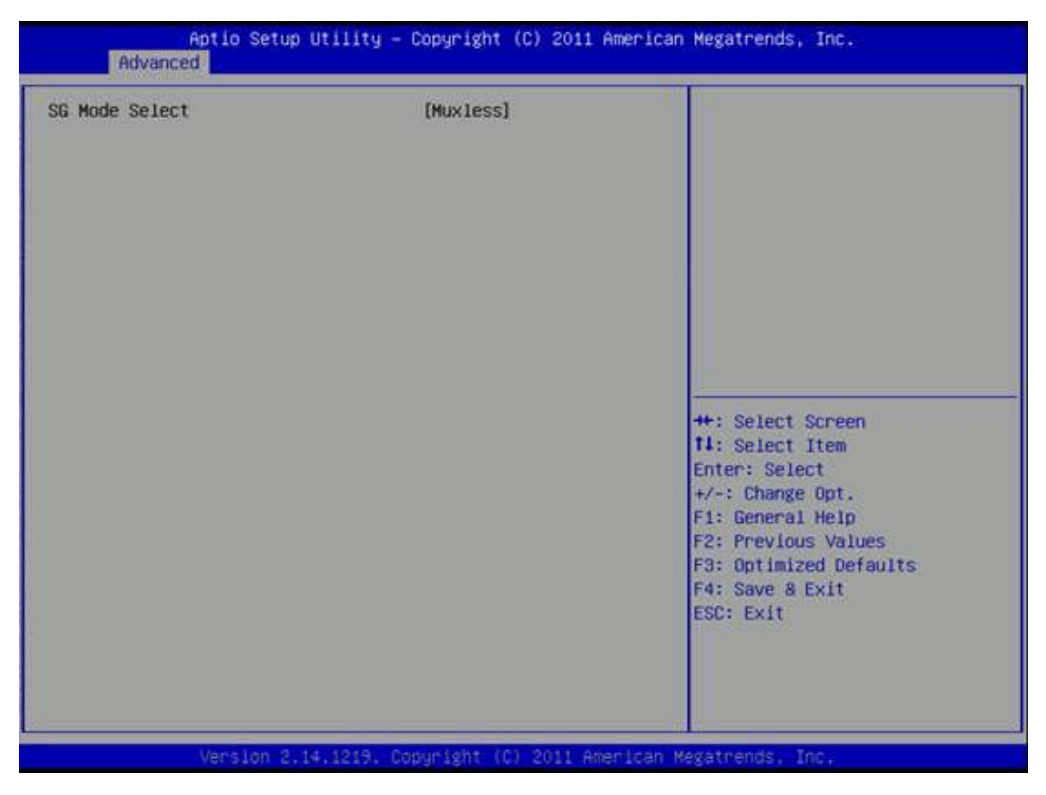

Figure 3.22 Switchable Graphics

#### SG Mode Select

This item allows users to select switchable graphics mode.

# 3.4 Chipset

Select the Chipset tab from the MIO-5290 setup screen to enter the Chipset BIOS Setup screen. You can display a Chipset BIOS Setup option by highlighting it using the <Arrow> keys. All Plug and Play BIOS Setup options are described in this section. The Plug and Play BIOS Setup screen is shown below.

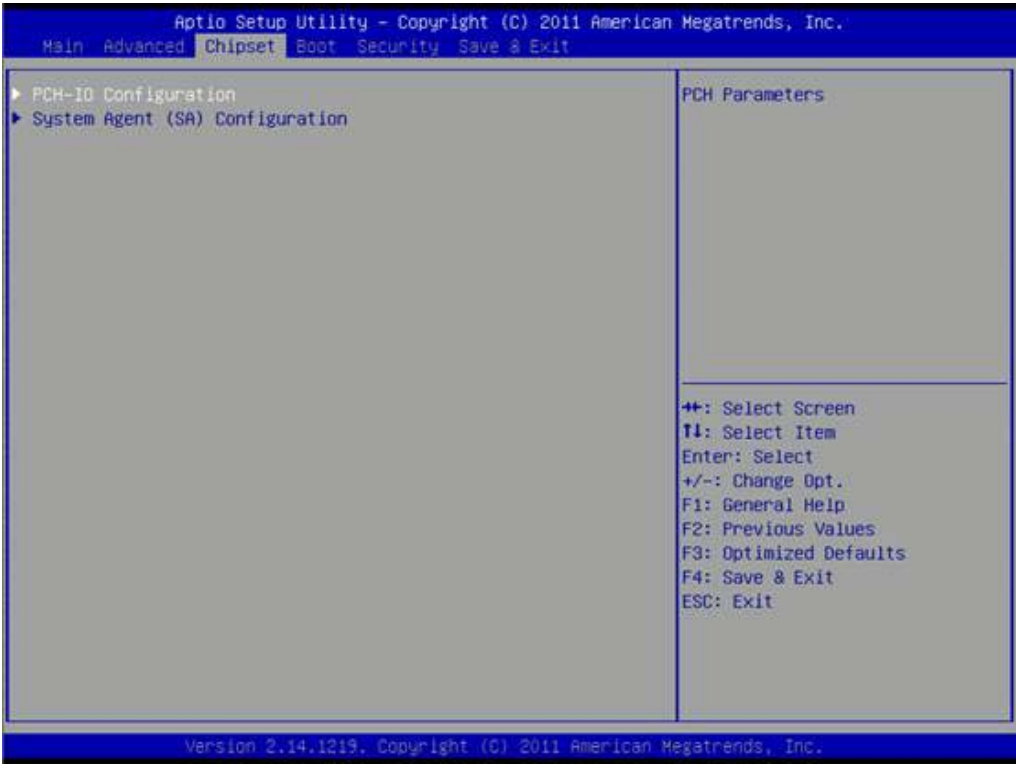

Figure 3.23 Chipset Setup

# 3.4.1 System Agent (SA) Configuration

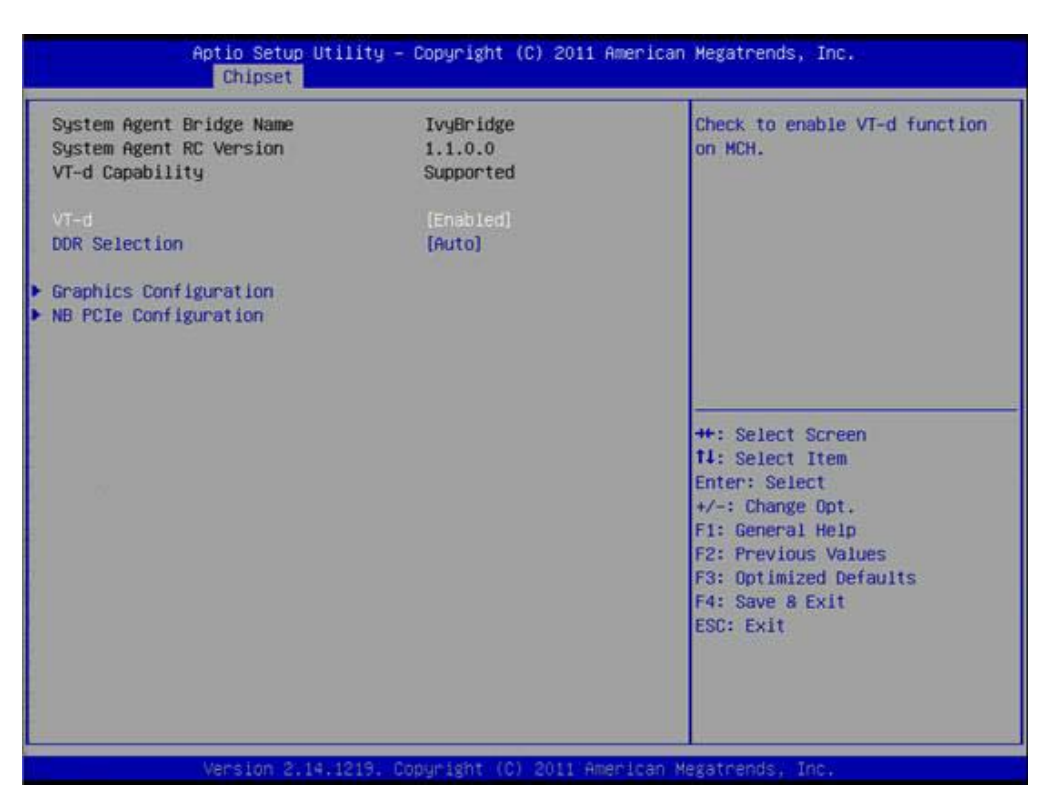

Figure 3.24 System Agent (SA) Configuration

#### VT-d

This item allows users to enable or disable VT-d.

#### **DDR Selection**

This item allows users to select which DDR or DDRL voltage.

#### 3.4.1.1 Intel IGFX Configuration

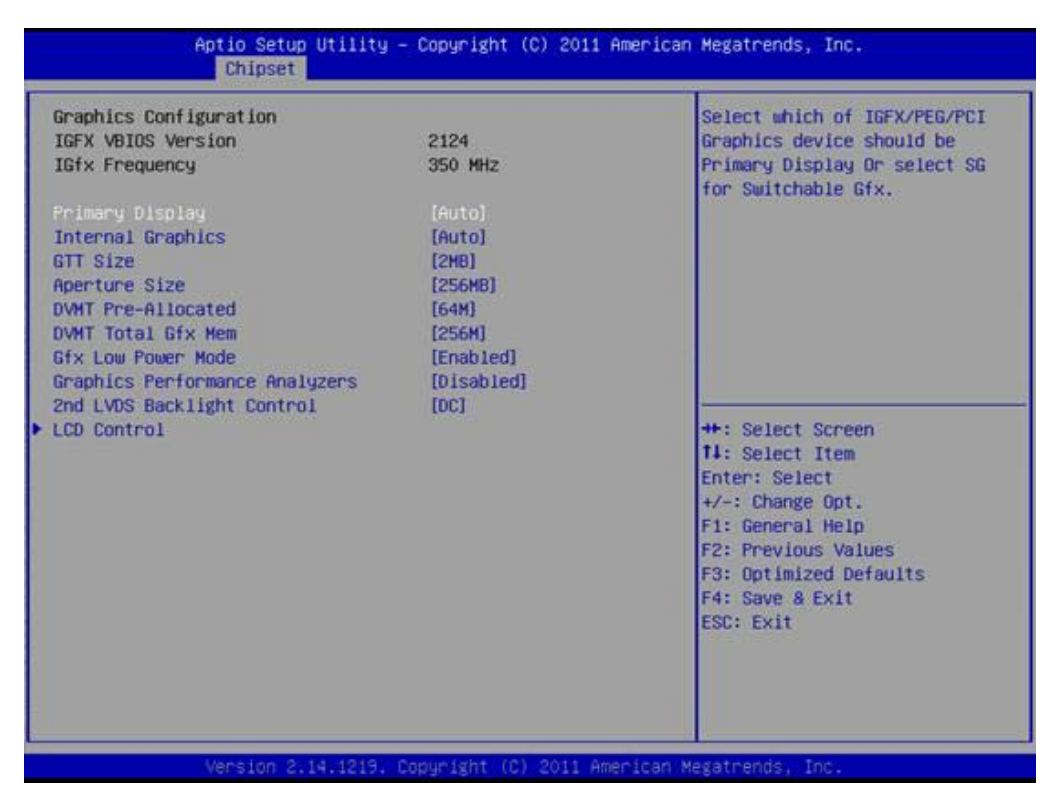

Figure 3.25 Intel IGFX Configuration

#### Primary Display

This item allows users to select Primary Display.

#### **Internal Graphics**

This item allows users to enable or disable IGD.

#### **GTT Size**

This item allows users to select GTT size.

#### **Aperture Size**

This item allows users to select aperture size.

#### **DVMT Pre-Allocated**

This item allows users to select DVMT pre-allocated memory size.

#### **DVMT Total Gfx Mem**

This item allows users to select DVMT total memory size.

#### **Gfx Low Power Mode**

This item allows users to enable or disable IGD low power mode.

#### **Graphics Performance Analyzers**

This item allows users to enable or disable Graphics Performance Analyzers

#### 2nd LVDS Backlight Control

This item allows users to select 2nd backlight control mode.

#### LCD Control

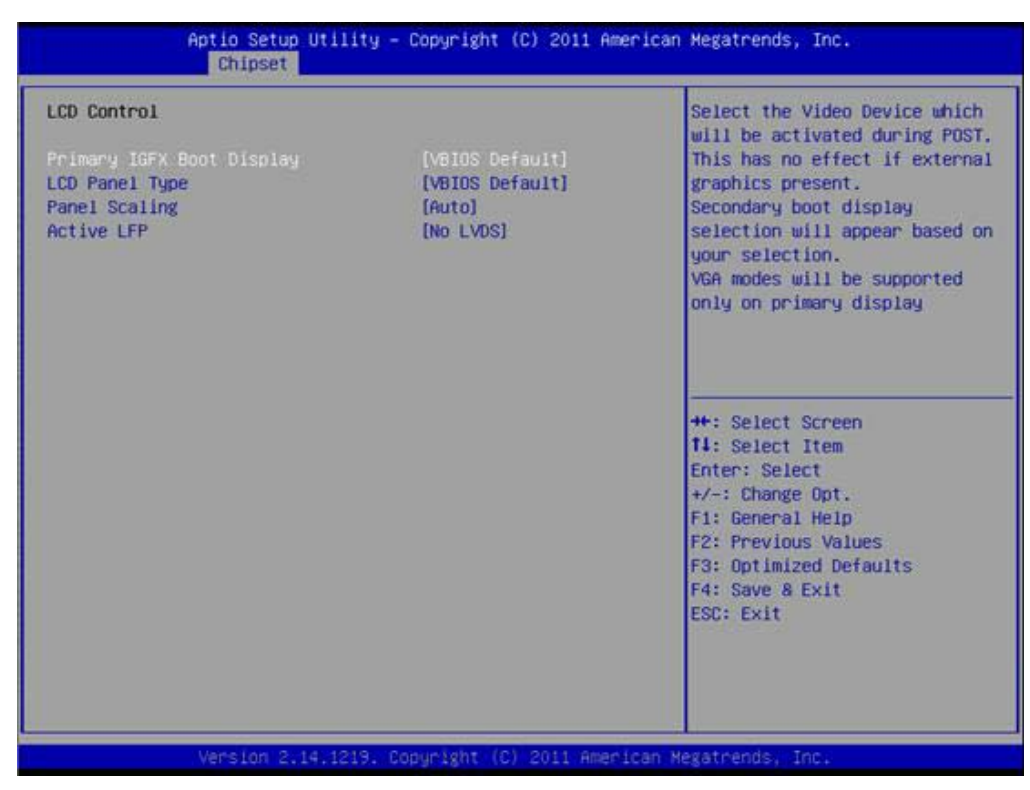

Figure 3.26 LCD Control

#### Primary IGFX Boot Display

Select boot display device at post stage.

#### LCD Panel Type

This item allows users to select panel resolution.

#### **Panel Scaling**

This item allows users to enable or disable panel scaling.

#### Active LFP

This item allows users to select LFP configuration.

#### 3.4.1.2 NB PCIe Configuration

| NB PCIe Configuration        |                   | Configure PEG0 B0:D1:F0                                                                                                    |
|------------------------------|-------------------|----------------------------------------------------------------------------------------------------|
| PEGO                         | Not Present       | Gen1-Gen3                                                                                                    |
| PEGO - Gen X                 |                   |                                                                                                    |
| Enable PEG                   | [Auto]            |                                                                                                    |
| PEG Sampler Calibrate        | [Auto]            |                                                                                                    |
| Swing Control                | [Ful1]            |                                                                                                    |
| Gen3 Equalization            | [Enabled]         |                                                                                                    |
| Gen3 Eq Phase 2              | [Auto]            |                                                                                                    |
| PEG Gen3 Root Port Preset Va | lue for each Lane |                                                                                                    |
| PEG Gen3 Endpoint Preset Val | ue each Lane      |                                                                                                    |
| PEG Gen3 Endpoint Hint Value | each Lane         |                                                                                                    |
| Gen3 Eq Preset Search        | [Disabled]        | The state of the second second s |
| Fast PEG Init                | [Enabled]         | ++: Select Screen                                                                                                    |
| RXCEM Loop back              | [Disabled]        | T4: Select Item                                                                                                    |
|                              |                   | Enter: Select                                                                                                    |
|                              |                   | +/-: Change Opt.                                                                                                    |
|                              |                   | F1: General Help                                                                                                    |
|                              |                   | F2: Previous Values                                                                                                    |
|                              |                   | F3: Optimized Defaults                                                                                                    |
|                              |                   | F4: Save & Exit                                                                                                    |
|                              |                   | ESC: Exit                                                                                                    |
|                              |                   |                                                                                                    |
|                              |                   |                                                                                                    |
|                              |                   |                                                                                                    |

Figure 3.27 NB PCIe Configuration

#### PEG0 – Gen x

Select PEG0 Gen speed.

#### Enable PEG

This item allows users to enable or disable PEG always.

#### PEG Sampler Calibrate

This item allows users to enable or disable PEG sampler calibrate.

#### Swing Control

This item allows users to perform PEG swing control.

#### **Gen3 Equalization**

This item allows users to perform PEG Gen3 equalization steps.

#### Gen3 Eq Phase 2

This item allows users to perform PEG Gen3 equalization phase 2.

#### PEG Gen3 Root Port Preset Value for each Lane

This item allows users to select root port preset value per lane for Gen3.

#### PEG Gen3 Endpoint Preset Value for each Lane

This item allows users to select endpoint preset value per lane for Gen3.

#### PEG Gen3 Endpoint Hint Value for each Lane

This item allows users to select endpoint hint value per lane for Gen3.

#### Gen3 Eq Preset Search

This item allows users to enable or disable PEG Gen3 preset search algorithm. **Fast PEG Init** 

This item allows users to enable or disable fast PEG init.

#### **RxCEM Loop back**

This item allows users to enable or disable RxCEM loop back.

# Chapter 3 AMI BIOS Setur

# 3.4.2 PCH-IO Configuration

| Intel PCH RC Version<br>Intel PCH SKU Name<br>Intel PCH Rev ID | 1.1.0.0<br>QM77<br>04/C1 | PCI Express Configuration<br>settings |
|----------------------------------------------------------------|--------------------------|---------------------------------------|
| PCI Express Configuration                                      |                          |                                       |
| PCH Azalia Configuration                                       |                          |                                       |
| PCH LAN Controller                                             | (Enabled)                |                                       |
| Wake on LAN                                                    | (Enabled)                |                                       |
| MINI Card/M-SATA                                               | [MINI Card]              |                                       |
| WiFi Card 1                                                    | [Enabled]                |                                       |
| WiFi Card 2                                                    | [Enab1ed]                |                                       |
| Widt Provision Funct Timon Co                                  | ofiguration              | ++: Select Screen                     |
| High Precision Timer                                           | [Enabled]                | Enter: Select                         |
| ingit i recision their                                         | (charled)                | +/-: Change Ont                       |
| SIP S4 Assertion Width                                         | [4-5 Seconds]            | E1: General Help                      |
| Restore AC Power Loss                                          | [Power Off]              | F2: Previous Values                   |
|                                                                | Crower orra              | F3: Ontimized Defaults                |
|                                                                |                          | F4: Save & Evit                       |
|                                                                |                          | ESC: EVIT                             |
|                                                                |                          | COULT BUT C                           |
|                                                                |                          |                                       |
|                                                                |                          |                                       |

Figure 3.28 PCH-IO Configuration

#### **PCI Express Configuration**

This item allows users to configuration PCIE1~PCIE8 root port detail settings.

#### USB Configuration

This item allows users to configuration detail of USB functions.

#### **PCH Azalia Configuration**

This item allows users to configuration detail of azalia functions.

#### **PCH LAN controller**

Enables or disables the PCH LAN controller.

#### Wake on LAN

Enables or disables PCH LAN wake up from sleep state.

#### MINI Card/M-SATA

This item allows users to select MINI card or M-SATA function.

#### WiFi Card1/WiFi Card 2

This item allows users to enables or disables the WiFi Card1/WiFi Card 2 if device exist.

#### **High Precision Timer**

Enables or disables the high precision timer.

#### SLP\_S4 Assertion Width

This item allows users to set a delay of sorts.

#### **Restore AC Power Loss**

This item allows users to select off, on and last state.

# 3.5 Boot Settings

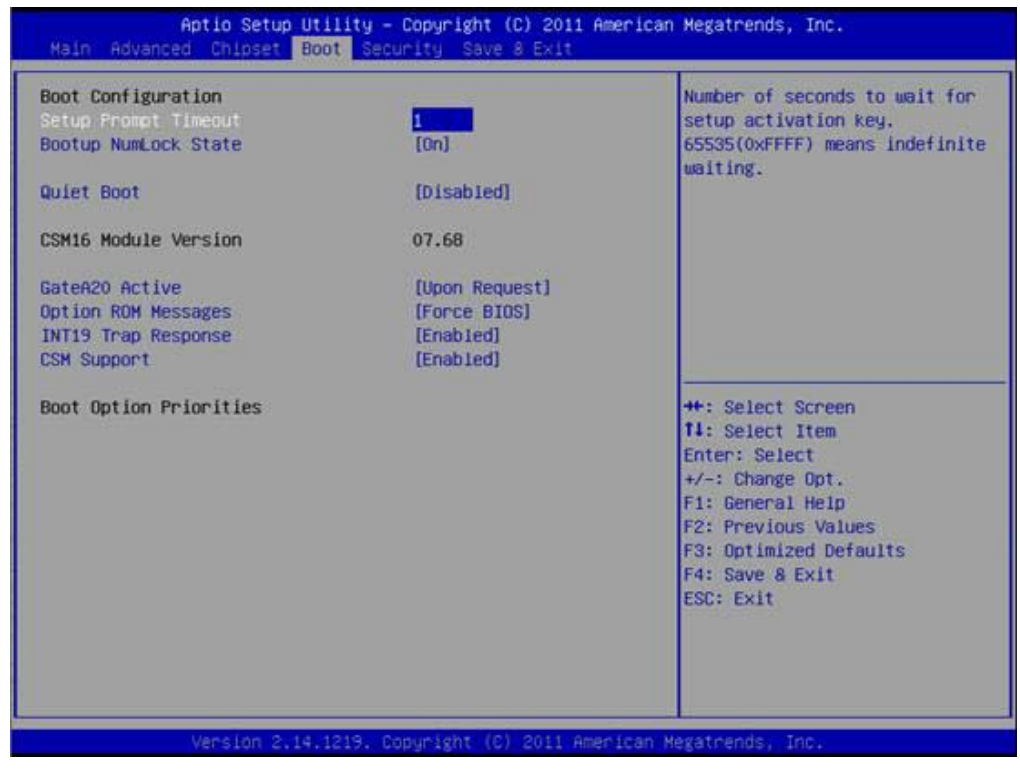

Figure 3.29 Boot Setup Utility

#### **Setup Prompt Timeout**

This item allows users to select the number of seconds to wait for setup activation key.

#### **Bootup NumLock State**

Select the Power-on state for Numlock.

#### **Quiet Boot**

If this option is set to Disabled, the BIOS displays normal POST messages. If Enabled, an OEM Logo is shown instead of POST messages.

#### GateA20 Active

This item allows to select upon request or always for GateA20.

#### **Option ROM Message**

Set display mode for option ROM.

#### **INT19 Trap Response**

This item allows option ROMs to trap interrupt 19.

#### **CSM Support**

This item allows users to enables or disables CSM support.

# 3.6 Security Setup

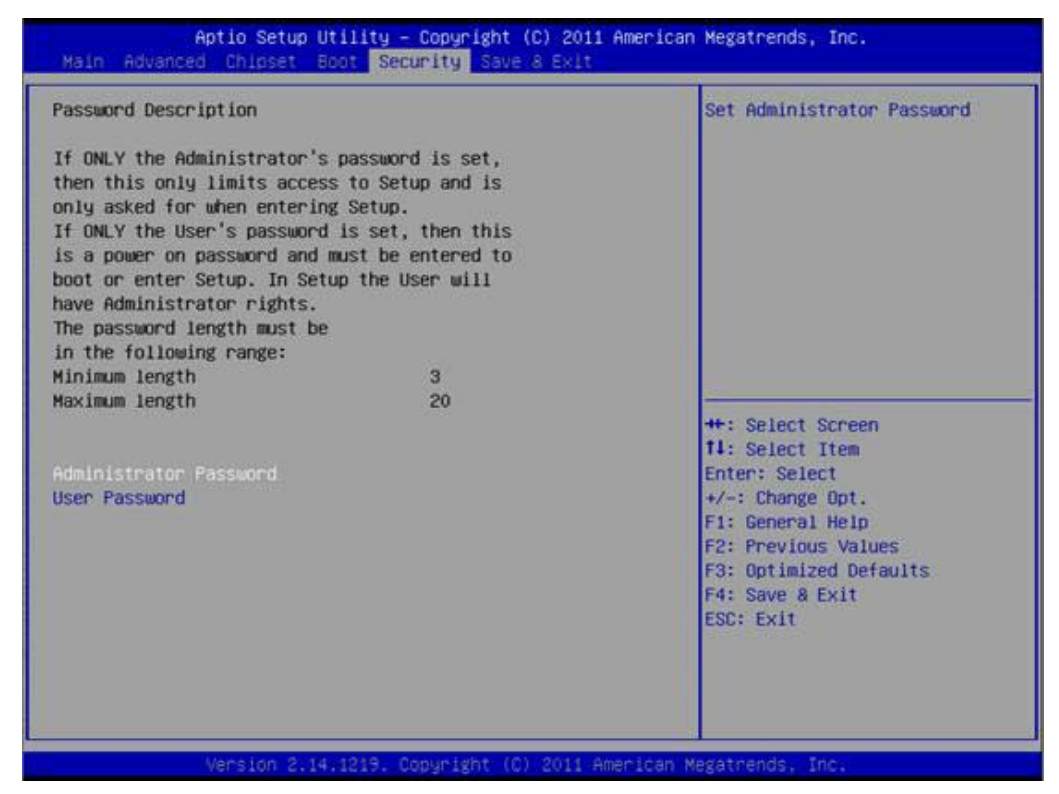

Figure 3.30 Password Configuration

Select Security Setup from the MIO-5290 Setup main BIOS setup menu. All Security Setup options, such as password protection and virus protection are described in this section. To access the sub menu for the following items, select the item and press <Enter>:

**Change Administrator / User Password:** Select this option and press <ENTER> to access the sub menu, and then type in the password.

# 3.7 Save & Exit

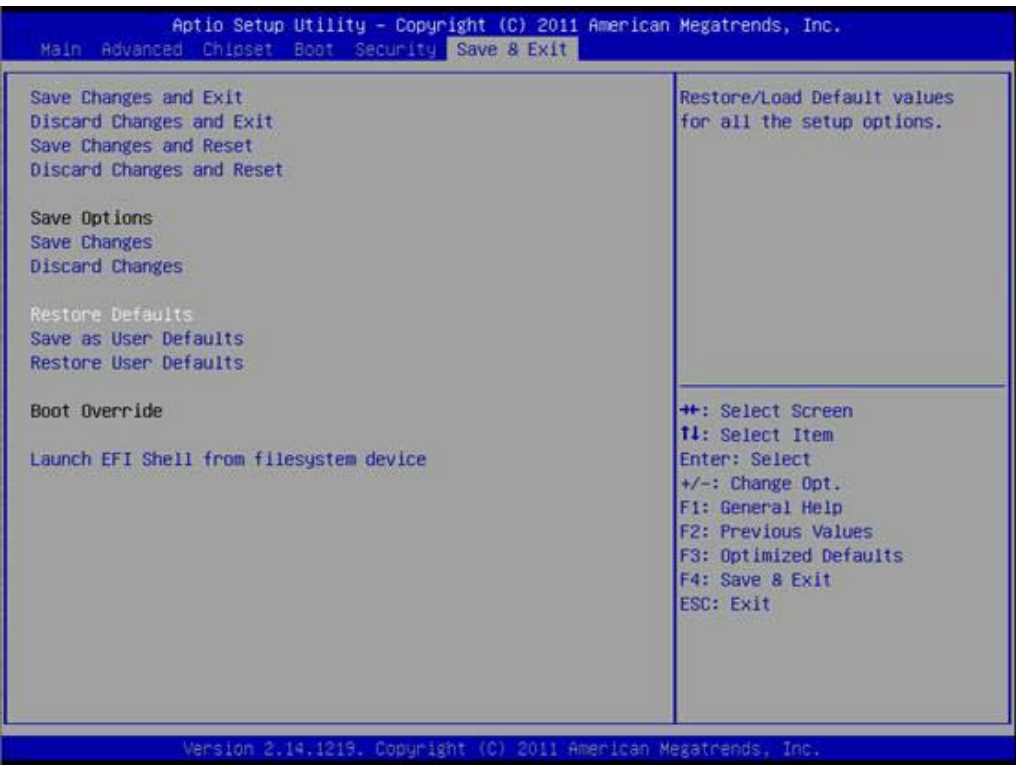

Figure 3.31 Save & Exit

#### 3.7.1 Save Changes and Exit

When users have completed system configuration, select this option to save changes, exit BIOS setup menu and reboot the computer if necessary to take effect all system configuration parameters.

#### 3.7.2 Discard Changes and Exit

Select this option to quit Setup without making any permanent changes to the system configuration.

#### 3.7.2.1 Save Changes and Reset

When users have completed system configuration, select this option to save changes, exit BIOS setup menu and reboot the computer to take effect all system configuration parameters.

#### 3.7.3 Discard Changes and Reset

Select this option to quit Setup without making any permanent changes to the system configuration and reboot the computer.

#### 3.7.4 Save Changes

When users have completed system configuration, select this option to save changes without exit BIOS setup menu.

#### 3.7.5 Discard Changes

Select this option to discard any current changes and load previous system configuration.

## 3.7.6 Restore Defaults

The MIO-5290 automatically configures all setup items to optimal settings when users select this option. Optimal Defaults are designed for maximum system performance, but may not work best for all computer applications. In particular, do not use the Optimal Defaults if the user's computer is experiencing system configuration problems.

#### 3.7.7 Save User Defaults

When users have completed system configuration, select this option to save changes as user defaults without exit BIOS setup menu.

#### 3.7.8 Restore User Defaults

The users can select this option to restore user defaults.

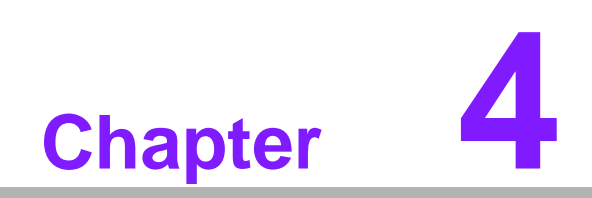

**MIOe Installation** 

The MI/O compact form factor SBC is a new-generation SBC design with a variety of mechanical improvements. Here is the quick installation guide for our thermal design and MIOe module installation.

# 4.1 Quick Installation Guide:

1. There is a Heatsink / Cooler in the white box inside the package. Carefully remove the release paper from the thermal pad before installation.

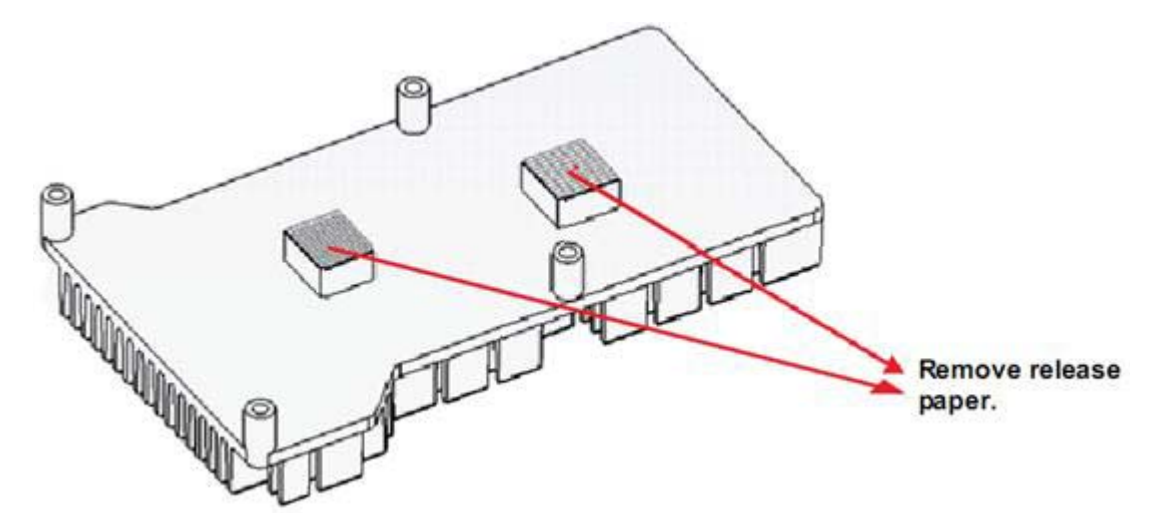

- 2. There are six screws inside the white box; please install DRAM in the SODIMM socket first, then screw the heatsink as shown below. Four long screws are for the heatsink; two shorter screws are for the main board.
- 3. There are six standoff's on the MIOe module which can also can be installed with the screws and copper studs.

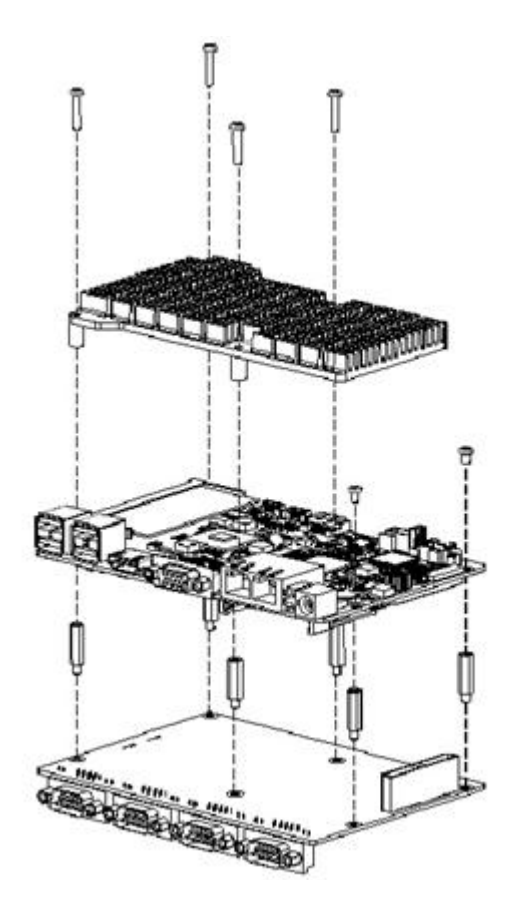

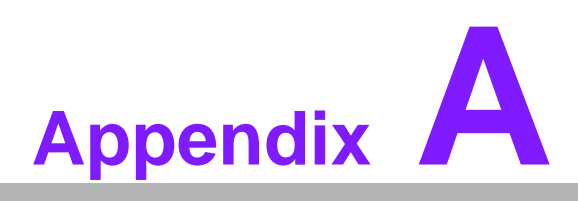

# **Pin Assignments**

This appendix contains information of a detailed or specialized nature. Sections include: ■ Jumper and Connector Tables

# A.1 Jumper and Connector Tables

| J1          | Clear CMOS                                      |
|-------------|-------------------------------------------------|
| Part Number | 1653003101                                      |
| Footprint   | HD_3x1P_79_D                                    |
| Description | PIN HEADER 3*1P 180D(M) 2.0mm DIP SQUARE W/O Pb |
| Setting     | Function                                        |
| (1-2)*      | Normal                                          |
| (2-3)       | Clear COMS                                      |

| J2          | Auto Power On Setting                          |
|-------------|------------------------------------------------|
| Part Number | 1653002101                                     |
| Footprint   | HD_2x1P_79_D                                   |
| Description | PIN HEADER 2*1P 180D(M)SQUARE 2.0mm DIP W/O Pb |
| Setting     | Function                                       |
| NC          | Power Button for Power On                      |

| J3          | LCD Power                                      |
|-------------|------------------------------------------------|
| Part Number | 1653003201                                     |
| Footprint   | HD_3x2P_79_D                                   |
| Description | PIN HEADER 3*2P 180D(M) 2.0mm DIP SQUARE WO/Pb |
| Setting     | Function                                       |
| (1-3)*      | +3.3V                                          |
| (3-5)       | +5V                                            |
| (3-4)       | +12V                                           |

| J4          | DDR3L SEL         |
|-------------|-------------------|
| Part Number | 1653000125        |
| Footprint   | HD_2x1P_79_H224_D |
| Description |                   |
| Setting     | Function          |
| (1-2)*      | DDR3L             |
|             |                   |

| J5          | COM2 Setting                                 |
|-------------|----------------------------------------------|
| Part Number | 1653003260                                   |
| Footprint   | HD_3x2P_79                                   |
| Description | PIN HEADER 3*2P 180D(M) 2.0mm SMD SOUARE PIN |
| Setting     | Function                                     |
| (1-2)*      | RS232                                        |
| (3-4)       | RS485                                        |
| (5-6)       | RS422                                        |

| CN1         | Power Switch                      |
|-------------|-----------------------------------|
| Part Number | 1655302020                        |
| Footprint   | WF_2P_79_BOX_R1_D                 |
| Description | WAFER BOX 2P 180D(M) 2.0mm W/Lock |
| Pin         | Pin Name                          |
| 1           | PSIN                              |
| 2           | GND                               |

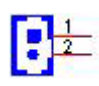

| CN2         | Reset                             |
|-------------|-----------------------------------|
| Part Number | 1655302020                        |
| Footprint   | WF_2P_79_BOX_R1_D                 |
| Description | WAFER BOX 2P 180D(M) 2.0mm W/Lock |
| Pin         | Pin Name                          |
| 1           | RESET#                            |
| 2           | GND                               |

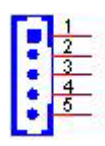

| CN3         | Inverter Power Output                        |
|-------------|----------------------------------------------|
| Part Number | 1655000453                                   |
| Footprint   | WHL5V-2M-24W1140                             |
| Description | WAFER BOX 2.0mm 5P 180D(M) DIP WO/Pb JIH VEI |
| Pin         | Pin Name                                     |
| 1           | +12V                                         |
| 2           | GND                                          |
| 3           | ENABKL                                       |
| 4           | VBR                                          |
| 5           | +5V                                          |

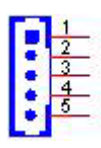

| CN4         | SMBus                                           |
|-------------|-------------------------------------------------|
| Part Number | 1655904020                                      |
| Footprint   | FPC4V-125M                                      |
| Description | Wafer SMT 1.25mmS/T type 4P 180D(M) 85205-04001 |
| Pin         | Pin Name                                        |
| 1           | GND                                             |
| 2           | SMB_DAT                                         |
| 3           | SMB_CLK                                         |
| 4           | +5V                                             |

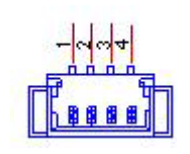

| CN5         | RS422/485          |
|-------------|--------------------|
| Part Number | 1655004032         |
| Footprint   | WF_5P_49_BOX_85205 |
| Description |                    |
| Pin         | Pin Name           |
| 1           | 422RX-             |
| 2           | 422RX+             |
| 3           | 422/485TX+         |
| 4           | 422/485TX-         |
| 5           | GND                |

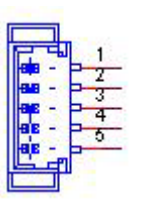

| CN6         | SATA Power        |
|-------------|-------------------|
| Part Number | 1655001154        |
| Footprint   | WF_4P_98_BOX_R1_D |
| Description |                   |
| Pin         | Pin Name          |
| 1           | +5V               |
| 2           | GND               |
| 3           | GND               |
| 4           | +12V              |

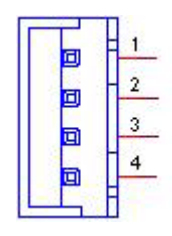

| CN7         | SATA2                   |
|-------------|-------------------------|
| Part Number | 1654007578              |
| Footprint   | SATA_7P_WATF-07DBN6SB1U |
| Description |                         |
| Pin         | Pin Name                |
| 1           | GND                     |
| 2           | TX+                     |
| 3           | TX-                     |
| 4           | GND                     |
| 5           | RX-                     |
| 6           | RX+                     |
| 7           | GND                     |

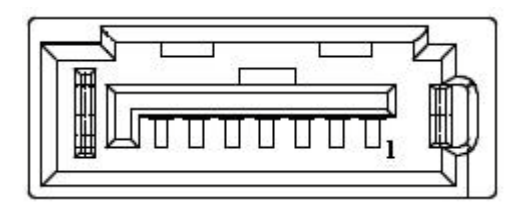

| CN8         | SATA1                   |
|-------------|-------------------------|
| Part Number | 1654007578              |
| Footprint   | SATA_7P_WATF-07DBN6SB1U |
| Description |                         |
| Pin         | Pin Name                |
| 1           | GND                     |
| 2           | TX+                     |
| 3           | TX-                     |
| 4           | GND                     |
| 5           | RX-                     |
| 6           | RX+                     |
| 7           | GND                     |

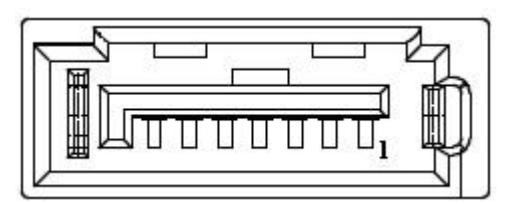

| CN9         | Audio                    |
|-------------|--------------------------|
| Part Number | 1653004099               |
| Footprint   | HD_5x2P_79_23N685B-10M10 |
| Description |                          |
| Pin         | Pin Name                 |
| 1           | LOUTR                    |
| 2           | LINR                     |
| 3           | GND                      |
| 4           | GND                      |
| 5           | LOUTL                    |
| 6           | LINL                     |
| 7           | GND                      |
| 8           | GND                      |
| 9           | MIC1R                    |
| 10          | MIC1L                    |

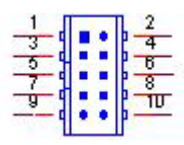

Matching Cable: 1703100152

| CN12        | SODIMMDDR3_204        |
|-------------|-----------------------|
| Part Number | 1651001649            |
| Footprint   | DDR3_204P_2-2013310-1 |
| Description |                       |
| Pin         | Pin Name              |

| CN13        | Internal USB                                  |
|-------------|-----------------------------------------------|
| Part Number | 1653005260                                    |
| Footprint   | HD_5x2P_79_N10                                |
| Description | PIN HEADER 2*5P 180D(M) 2.0mm SMD IDIOT-PROOF |
| Pin         | Pin Name                                      |
| 1           | +5V                                           |
| 2           | +5V                                           |
| 3           | A_D-                                          |
| 4           | B_D-                                          |
| 5           | A_D+                                          |
| 6           | B_D+                                          |
| 7           | GND                                           |
| 8           | GND                                           |
| 9           | GND                                           |

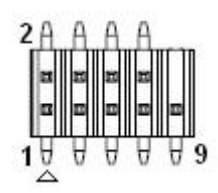

## Matching Cable: 1703100260 1703100121

| CN14        | 48 bits LVDS Panel                              |
|-------------|-------------------------------------------------|
| Part Number | 1653920200                                      |
| Footprint   | SPH20X2                                         |
| Description | *CONN. 40P 90D 1.25mm SMD WO/Pb DF13-40DP-1.25V |
| Pin         | Pin Name                                        |
| 1           | +5V or +3.3V                                    |
| 2           | +5V or +3.3V                                    |
| 3           | GND                                             |
| 4           | GND                                             |
| 5           | +5V or +3.3V                                    |
| 6           | +5V or +3.3V                                    |
| 7           | LVDS0_D0-                                       |
| 8           | LVDS1_D0-                                       |
| 9           | LVDS0_D0+                                       |
| 10          | LVDS1_D0+                                       |
| 11          | GND                                             |
| 12          | GND                                             |

| 13 | LVDS0_D1-  |  |
|----|------------|--|
| 14 | LVDS1_D1-  |  |
| 15 | LVDS0_D1+  |  |
| 16 | LVDS1_D1+  |  |
| 17 | GND        |  |
| 18 | GND        |  |
| 19 | LVDS0_D2-  |  |
| 20 | LVDS1_D2-  |  |
| 21 | LVDS0_D2+  |  |
| 22 | LVDS1_D2+  |  |
| 23 | GND        |  |
| 24 | GND        |  |
| 25 | LVDS0_CLK- |  |
| 26 | LVDS1_CLK- |  |
| 27 | LVDS0_CLK+ |  |
| 28 | LVDS1_CLK+ |  |
| 29 | GND        |  |
| 30 | GND        |  |
| 31 | NC         |  |
| 32 | NC         |  |
| 33 | GND        |  |
| 34 | GND        |  |
| 35 | LVDS0_D3-  |  |
| 36 | LVDS1_D3-  |  |
| 37 | LVDS0_D3+  |  |
| 38 | LVDS1_D3+  |  |
| 39 | NC         |  |
| 40 | NC         |  |

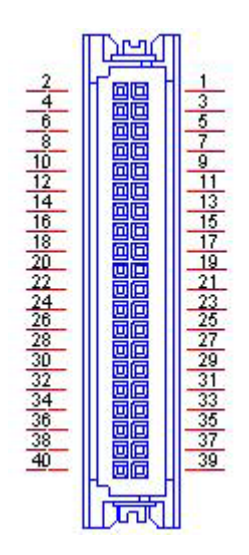

| CN15        | LAN1/LAN2                                       |
|-------------|-------------------------------------------------|
| Part Number | 1652003274                                      |
| Footprint   | RJ45_28P_RTB-19GB9J1A                           |
| Description | PHONE JACK RJ45 28P DIP Gold flash RTB-19GB9J1A |
| Pin         | Pin Name                                        |
| 1           | TX+(10/100),BI_DA+(GHz)                         |
| 2           | TX-(10/100),BI_DA-(GHz)                         |
| 3           | RX+(10/100),BI_DB+(GHz)                         |
| 4           | BI_DC+(GHz)                                     |
| 5           | BI_DC-(GHz)                                     |
| 6           | RX-(10/100),BI_DB-(GHz)                         |
| 7           | BI_DD+(GHz)                                     |
| 8           | BI_DD-(GHz)                                     |

### LAN1

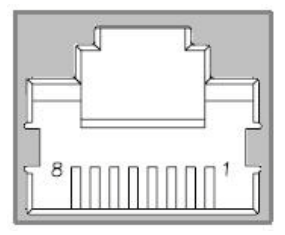

#### LAN2

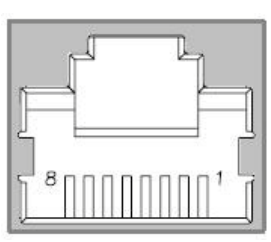

| CN18        | 12V Power Input                                 |
|-------------|-------------------------------------------------|
| Part Number | 1655404090                                      |
| Footprint   | WF_2x2P_165_BOX_RA_D_740SP                      |
| Description | ATX PWR CONN. 2*2P 180D 4.2mm 24W4310-04S10-01T |
| Pin         | Pin Name                                        |
| 1           | GND                                             |
| 2           | GND                                             |
| 3           | +12V                                            |
| 4           | +12V                                            |

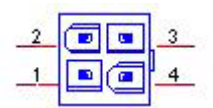

| CN19        | External USB2.0+USB3.0   |
|-------------|--------------------------|
| Part Number | 1654010199               |
| Footprint   | USB_13P_UEA1112C-UHS6-4F |
| Description |                          |
| Pin         | Pin Name                 |
| 1           | +5V                      |
| 2           | D-                       |
| 3           | D+                       |
| 4           | GND                      |
| 5           | SSRX-                    |
| 6           | SSRX+                    |
| 7           | GND                      |
| 8           | SSTX-                    |
| 9           | SSTX+                    |
| 10          | +5V                      |
| 11          | D-                       |
| 12          | D+                       |
| 13          | GND                      |

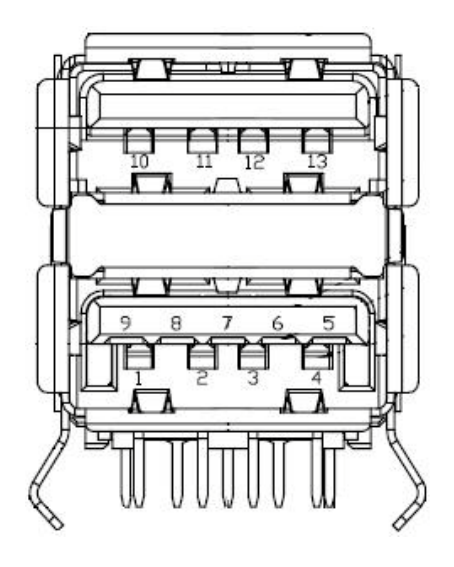

| $\cup$        |
|---------------|
|               |
|               |
|               |
|               |
|               |
|               |
|               |
|               |
|               |
|               |
|               |
|               |
|               |
|               |
|               |
|               |
|               |
|               |
| P             |
|               |
|               |
|               |
|               |
| - U           |
|               |
|               |
|               |
|               |
|               |
|               |
|               |
|               |
| A             |
| A             |
| A L           |
| A AS          |
| ASS L         |
| Ass           |
| Assi          |
| n Assi        |
| n Assig       |
| n Assig       |
| n Assigr      |
| n Assign      |
| n Assignr     |
| n Assignn     |
| n Assignm     |
| n Assignm     |
| n Assignme    |
| n Assignme    |
| n Assignme    |
| n Assignmer   |
| n Assignmen   |
| n Assignment  |
| n Assignment: |

| 01/00       |                          |
|-------------|--------------------------|
| CN20        | External USB2.0+USB3.0   |
| Part Number | 1654010199               |
| Footprint   | USB_13P_UEA1112C-UHS6-4F |
| Description |                          |
| Pin         | Pin Name                 |
| 1           | +5V                      |
| 2           | D-                       |
| 3           | D+                       |
| 4           | GND                      |
| 5           | SSRX-                    |
| 6           | SSRX+                    |
| 7           | GND                      |
| 8           | SSTX-                    |
| 9           | SSTX+                    |
| 10          | +5V                      |
| 11          | D-                       |
| 12          | D+                       |
| 13          | GND                      |

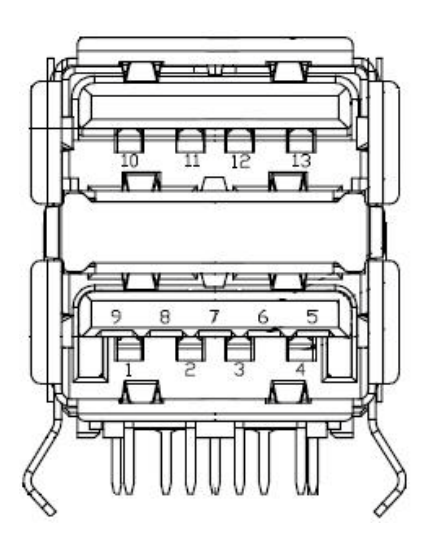

| CN21        | HDMI+DISPLAY_21H           |  |
|-------------|----------------------------|--|
| Part Number | 1654010203                 |  |
| Footprint   | HDMICON_21P_845-002-217CRL |  |
| Description |                            |  |
| Pin         | Pin Name                   |  |

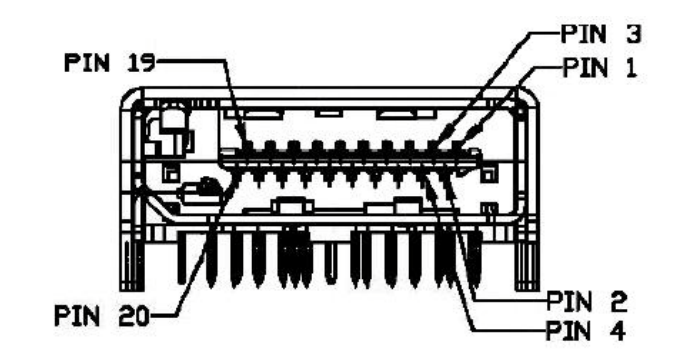

| CN22        | DC JACK            |
|-------------|--------------------|
| Part Number | 1652005624         |
| Footprint   | PJ_2P_2DC-G213B200 |
| Description |                    |
| Pin         | Pin Name           |
| 1           | +VIN               |
| 2           | GND                |

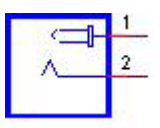
| CN23        | VGA                                          |
|-------------|----------------------------------------------|
| Part Number | 1654000055                                   |
| Footprint   | DBVGA-VF5MS                                  |
| Description | D-SUB Conn. 15P 90D(F) DIP 070242FR015S200ZU |
| Pin         | Pin Name                                     |
| 1           | RED                                          |
| 2           | GREEN                                        |
| 3           | BLUE                                         |
| 4           | NC                                           |
| 5           | GND                                          |
| 6           | GND                                          |
| 7           | GND                                          |
| 8           | GND                                          |
| 9           | NC                                           |
| 10          | GND                                          |
| 11          | NC                                           |
| 12          | DDAT                                         |
| 13          | HSYNC                                        |
| 14          | VSYNC                                        |
| 15          | DCLK                                         |

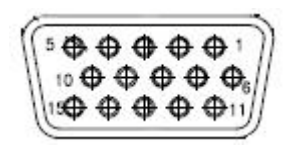

| CN24        | COM1/COM2                 |
|-------------|---------------------------|
| Part Number | 1653004793                |
| Footprint   | HD_10x2P_79_23N685B-20M10 |
| Description |                           |
| Pin         | Pin Name                  |
| 1           | DCD1#                     |
| 2           | DSR1#                     |
| 3           | RXD1                      |
| 4           | RTS1#                     |
| 5           | TXD1                      |
| 6           | CTS1#                     |
| 7           | DTR1#                     |
| 8           | RI1#                      |
| 9           | GND                       |
| 10          | GND                       |
| 11          | DCD2#                     |
| 12          | DSR2#                     |
| 13          | RXD2                      |
| 14          | RTS2#                     |
| 15          | TXD2                      |
| 16          | CTS2#                     |
| 17          | DTR2#                     |
| 18          | RI2#                      |
| 19          | GND                       |
| 20          | GND                       |

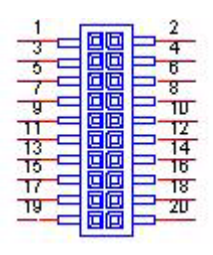

Matching Cable: 1701200220

| CN25        | GPIO                     |
|-------------|--------------------------|
| Part Number | 1653004099               |
| Footprint   | HD_5x2P_79_23N685B-10M10 |
| Description |                          |
| Pin         | Pin Name                 |
| 1           | +5V                      |
| 2           | GPIO4                    |
| 3           | GPIO0                    |
| 4           | GPIO5                    |
| 5           | GPIO1                    |
| 6           | GPIO6                    |
| 7           | GPIO2                    |
| 8           | GPIO7                    |
| 9           | GPIO3                    |
| 10          | GND                      |

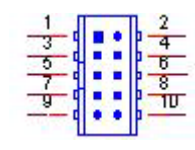

| CN26        | BIOS Socket                           |
|-------------|---------------------------------------|
| Part Number | 1651000682                            |
| Footprint   | SOCKET_8P_ACA-SPI-004-K01             |
| Description | IC SKT 8P SMD WO/Pb C ACA-SPI-004-K01 |
| Pin         | Pin Name                              |
| 1           | CE#                                   |
| 2           | SO                                    |
| 3           | WP#                                   |
| 4           | GND                                   |
| 5           | SI                                    |
| 6           | SCK                                   |
| 7           | HOLD#                                 |
| 8           | +3.3V                                 |

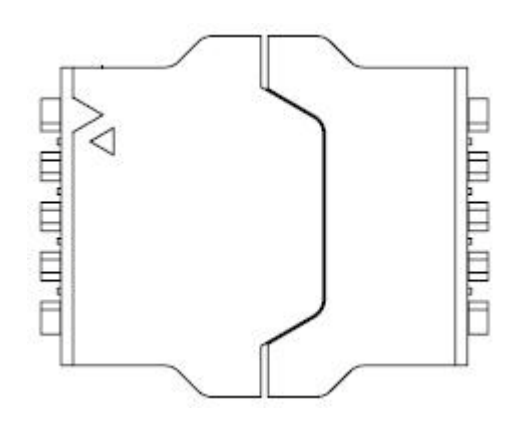

| CN27        | MIOe                       |
|-------------|----------------------------|
| Part Number | 1654006235                 |
| Footprint   | BB_40x2P_32_1625x285_2HOLD |
| Description |                            |
| Pin         | Pin Name                   |
| 1           | GND                        |
| 2           | GND                        |
| 3           | PCIE_RX0+                  |
| 4           | PCIE_TX0+                  |
| 5           | PCIE_RX0-                  |
| 6           | PCIE_TX0-                  |
| 7           | GND                        |
| 8           | GND                        |
| 9           | PCIE_RX1+                  |
| 10          | PCIE_TX1+                  |
| 11          | PCIE_RX1-                  |
| 12          | PCIE_TX1-                  |
| 13          | GND                        |
| 14          | GND                        |
| 15          | PCIE_RX2+                  |
| 16          | PCIE_TX2+                  |
| 17          | PCIE_RX2-                  |
| 18          | PCIE_TX2-                  |
| 19          | GND                        |
| 20          | GND                        |
| 21          | PCIE_RX3+                  |
| 22          | PCIE_TX3+                  |
| 23          | PCIE_RX3-                  |
| 24          | PCIE_TX3-                  |
| 25          | GND                        |
| 26          | GND                        |
| 27          | PCIE_CLK+                  |
| 28          | LOUTL                      |
| 29          | PCIE_CLK-                  |
| 30          | LOUTR                      |
| 31          | GND                        |
| 32          | AGND                       |
| 33          | SMB_CLK                    |
| 34          | NC                         |
| 35          | SMB_DAT                    |
| 36          | NC                         |
| 37          | PCIE_WAKE#                 |
| 38          | NC                         |
| 39          | RESET#                     |
| 40          | NC                         |
| 41          | SLP_S3#                    |
| 42          | CLK33M                     |

| LPC_AD0                                                                                                    |
|----------------------------------------------------------------------------------------------------|
| <br>DDP_HPD                                                                                                    |
| <br>LPC_AD1                                                                                                    |
| <br>GND                                                                                                    |
| <br>LPC_AD2                                                                                                    |
| DDP_AUX+                                                                                                    |
| LPC_AD3                                                                                                    |
| DDP_AUX-                                                                                                    |
| LPC_DRQ#0                                                                                                    |
| GND                                                                                                    |
| LPC_SERIRQ                                                                                                    |
| DDP_D0+                                                                                                    |
| LPC_FRAME#                                                                                                    |
| DDP_D0-                                                                                                    |
| GND                                                                                                    |
| GND                                                                                                    |
| USB0_D+                                                                                                    |
| DDP_D1+                                                                                                    |
| USB0_D-                                                                                                    |
| DDP_D1-                                                                                                    |
| GND                                                                                                    |
| GND                                                                                                    |
| USB1_D+/USB_SSTX+                                                                                                    |
| DDP_D2+                                                                                                    |
| USB1_D-/USB_SSTX-                                                                                                    |
| DDP_D2-                                                                                                    |
| GND                                                                                                    |
| GND                                                                                                    |
| USB2_D+/USB_SSRX+                                                                                                    |
| DDP_D3+                                                                                                    |
| USB2_D-/USB_SSRX-                                                                                                    |
| DDP_D3-                                                                                                    |
| GND                                                                                                    |
| GND                                                                                                    |
| USB_OC#                                                                                                    |
| +12VSB                                                                                                    |
| +12VSB                                                                                                    |
| GND                                                                                                    |
| GND                                                                                                    |
| GND                                                                                                    |
| GND                                                                                                    |
| +5VSB                                                                                                    |
| +5VSB                                                                                                    |
| +5VSB                                                                                                    |
| +5VSB                                                                                                    |
| GND         USB1_D+/USB_SSTX+         DDP_D2+         USB1_D-/USB_SSTX-         DDP_D2-         GND         GND         USB2_D+/USB_SSRX+         DDP_D3+         USB2_D-/USB_SSRX-         DDP_D3-         GND         GND         USB_OC#         +12VSB         GND         GND         GND         GND         GND         GND         GND         GND         GND         GND         GND         GND         GND         SB         +5VSB         +5VSB         +5VSB |

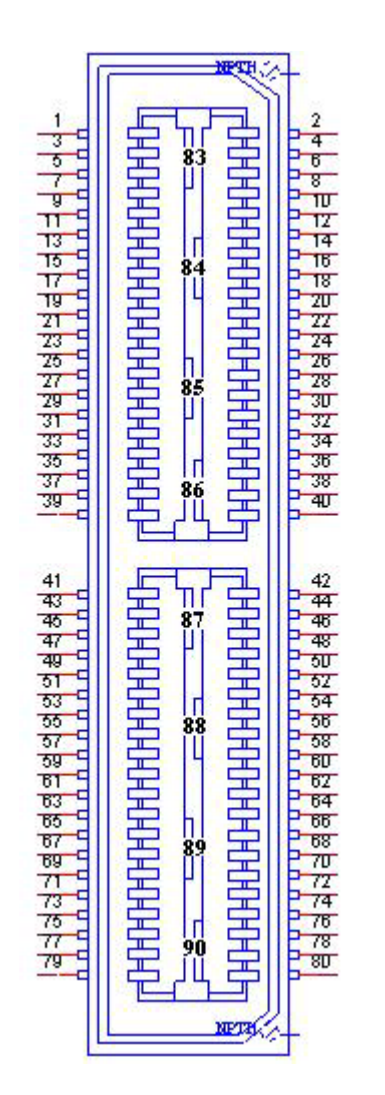

| -             |  |
|---------------|--|
| ()            |  |
|               |  |
|               |  |
| $\cup$        |  |
| -             |  |
|               |  |
|               |  |
|               |  |
|               |  |
|               |  |
|               |  |
|               |  |
|               |  |
|               |  |
| ×             |  |
|               |  |
|               |  |
| -             |  |
|               |  |
|               |  |
|               |  |
|               |  |
|               |  |
|               |  |
|               |  |
| - U           |  |
|               |  |
|               |  |
|               |  |
|               |  |
|               |  |
|               |  |
| D             |  |
| h h           |  |
| n A           |  |
| n A:          |  |
| n As          |  |
| n As          |  |
| n Ass         |  |
| n Ass         |  |
| n Assi        |  |
| n Assi        |  |
| n Assic       |  |
| n Assig       |  |
| n Assigr      |  |
| n Assign      |  |
| n Assigni     |  |
| n Assignr     |  |
| n Assignm     |  |
| n Assignm     |  |
| n Assignme    |  |
| n Assignme    |  |
| n Assignme    |  |
| n Assignmer   |  |
| n Assignmen   |  |
| n Assignment  |  |
| n Assignment: |  |
| n Assignments |  |
| n Assignments |  |

| CN28        | Mini PCIE                   |
|-------------|-----------------------------|
| Part Number | 1654006715                  |
| Footprint   | MINIPCIE_FULL_HALF_STANDARD |
| Description |                             |
| Pin         | Pin Name                    |
| 1           | WAKE#                       |
| 2           | +3.3VSB                     |
| 3           | NC                          |
| 4           | GND                         |
| 5           | NC                          |
| 6           | +1.5V                       |
| 7           | NC                          |
| 8           | UIM_PWR                     |
| 9           | GND                         |
| 10          | UIM_DATA                    |
| 11          | REFCLK-                     |
| 12          | UIM_CLK                     |
| 13          | REFCLK+                     |
| 14          | UIM_RESET                   |
| 15          | GND                         |
| 16          | UIM_VPP                     |
| 17          | NC                          |
| 18          | GND                         |
| 19          | NC                          |
| 20          | NC                          |
| 21          | GND                         |
| 22          | PERST#                      |
| 23          | PERn0                       |
| 24          | +3.3VSB                     |
| 25          | PERp0                       |
| 26          | GND                         |
| 27          | GND                         |
| 28          | +1.5V                       |
| 29          | GND                         |
| 30          | SMB_CLK                     |
| 31          | PETn0                       |
| 32          | SMB_DAT                     |
| 33          | PETp0                       |
| 34          | GND                         |
| 35          | GND                         |
| 36          | USB D-                      |
| 37          | GND                         |
| 38          | USB D+                      |
| 39          | +3.3VSB                     |
| 40          | GND                         |
| 41          | +3.3VSB                     |
| 42          | NC                          |

| 43 | GND     |
|----|---------|
| 44 | NC      |
| 45 | NC      |
| 46 | NC      |
| 47 | NC      |
| 48 | +1.5V   |
| 49 | NC      |
| 50 | GND     |
| 51 | NC      |
| 52 | +3.3VSB |

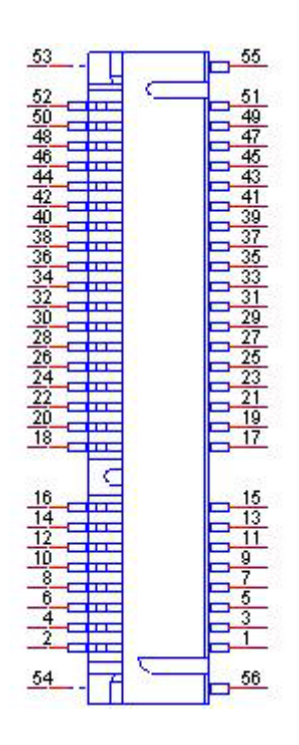

| -             |  |
|---------------|--|
| ()            |  |
|               |  |
|               |  |
| $\cup$        |  |
| -             |  |
|               |  |
|               |  |
|               |  |
|               |  |
|               |  |
|               |  |
|               |  |
|               |  |
|               |  |
| ×             |  |
|               |  |
|               |  |
| -             |  |
|               |  |
|               |  |
|               |  |
|               |  |
|               |  |
|               |  |
|               |  |
| - U           |  |
|               |  |
|               |  |
|               |  |
|               |  |
|               |  |
|               |  |
| D             |  |
| h h           |  |
| n A           |  |
| n A:          |  |
| n As          |  |
| n As          |  |
| n Ass         |  |
| n Ass         |  |
| n Assi        |  |
| n Assi        |  |
| n Assic       |  |
| n Assig       |  |
| n Assigr      |  |
| n Assign      |  |
| n Assigni     |  |
| n Assignr     |  |
| n Assignm     |  |
| n Assignm     |  |
| n Assignme    |  |
| n Assignme    |  |
| n Assignme    |  |
| n Assignmer   |  |
| n Assignmen   |  |
| n Assignment  |  |
| n Assignment: |  |
| n Assignments |  |
| n Assignments |  |

| CN29        | Mini PCIE                   |
|-------------|-----------------------------|
| Part Number | 1654006715                  |
| Footprint   | MINIPCIE_FULL_HALF_STANDARD |
| Description |                             |
| Pin         | Pin Name                    |
| 1           | WAKE#                       |
| 2           | +3.3VSB                     |
| 3           | NC                          |
| 4           | GND                         |
| 5           | NC                          |
| 6           | +1.5V                       |
| 7           | NC                          |
| 8           | UIM_PWR                     |
| 9           | GND                         |
| 10          | UIM_DATA                    |
| 11          | REFCLK-                     |
| 12          | UIM_CLK                     |
| 13          | REFCLK+                     |
| 14          | UIM_RESET                   |
| 15          | GND                         |
| 16          | UIM_VPP                     |
| 17          | NC                          |
| 18          | GND                         |
| 19          | NC                          |
| 20          | NC                          |
| 21          | GND                         |
| 22          | PERST#                      |
| 23          | PERn0                       |
| 24          | +3.3VSB                     |
| 25          | PERp0                       |
| 26          | GND                         |
| 27          | GND                         |
| 28          | +1.5V                       |
| 29          | GND                         |
| 30          | SMB_CLK                     |
| 31          | PETn0                       |
| 32          | SMB_DAT                     |
| 33          | PETp0                       |
| 34          | GND                         |
| 35          | GND                         |
| 36          | USB D-                      |
| 37          | GND                         |
| 38          | USB D+                      |
| 39          | +3.3VSB                     |
| 40          | GND                         |
| 41          | +3.3VSB                     |
| 42          | NC                          |

| 43 | GND     |
|----|---------|
| 44 | NC      |
| 45 | NC      |
| 46 | NC      |
| 47 | NC      |
| 48 | +1.5V   |
| 49 | NC      |
| 50 | GND     |
| 51 | NC      |
| 52 | +3.3VSB |

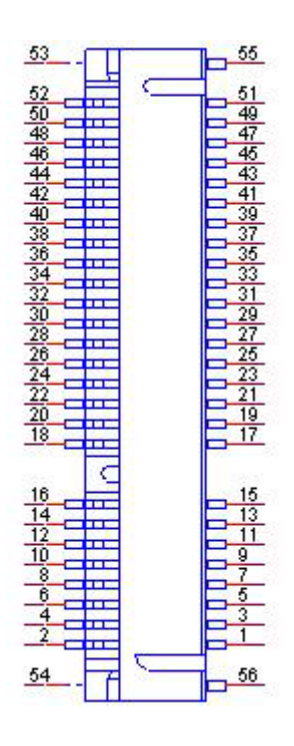

| FAN1        | CPU FAN    |
|-------------|------------|
| Part Number | 1655003010 |
| Footprint   | WHP3VA     |
| Description |            |
| Pin         | Pin Name   |
| 1           | GND        |
| 2           | +V12       |
| 3           | FANTACH    |

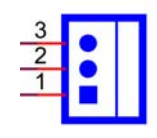

| FAN2        | System FAN |
|-------------|------------|
| Part Number | 1655003010 |
| Footprint   | WHP3VA     |
| Description |            |
| Pin         | Pin Name   |
| 1           | GND        |
| 2           | +V12       |
| 3           | N/C        |

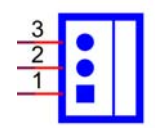

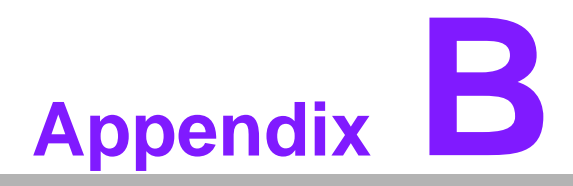

### System Assignments

This appendix contains information of a detailed nature.
Sections include:
System I/O Ports
DMA Channel Assignments
1st MB Memory Map
Interrupt Assignments

### **B.1 System I/O Ports**

| Table B.1: System I/O Ports |                                                    |  |
|-----------------------------|----------------------------------------------------|--|
| Addr. Range (Hex)           | Device                                             |  |
| 00-1F                       | DMA Controller                                     |  |
| 20-2D                       | Interrupt Controller                               |  |
| 50-52                       | Timer/Counter                                      |  |
| 60-6F                       | 8042 (keyboard controller)                         |  |
| 70-7F                       | Real-time clock, non-maskable interrupt (NMI) mask |  |
| 80-9F                       | DMA page register                                  |  |
| A0-BF                       | 0A0-0BF                                            |  |
| C0-DF                       | DMA controller                                     |  |
| 200-20F                     | Motherboard resources                              |  |
| 299-29A                     | EC HM Index port and Data port                     |  |
| 29C-29D                     | EC Index port and Data port                        |  |
| 2F8-2FF                     | Communications Port (COM2)                         |  |
| 3C0-3DF                     | Motherboard resources                              |  |
| 3F8-3FF                     | Communications Port (COM1)                         |  |
| 400-4FF                     | Motherboard resources                              |  |
| 500-57F                     | Motherboard resources                              |  |

## **B.2 DMA Channel Assignments**

| Table B.2: DMA Channel Assignments |                                 |  |
|------------------------------------|---------------------------------|--|
| Channel                            | Function                        |  |
| 0                                  | Available                       |  |
| 1                                  | Available                       |  |
| 2                                  | Available                       |  |
| 3                                  | Available                       |  |
| 4                                  | Direct memory access controller |  |
| 5                                  | Available                       |  |
| 6                                  | Available                       |  |
| 7                                  | Available                       |  |

## B.3 1st MB Memory Map

| Table B.3: 1st MB Memory Map |                   |  |
|------------------------------|-------------------|--|
| Addr. Range (Hex)            | Device            |  |
| E0000h - FFFFFh              | System board      |  |
| D0000h - DFFFFh              | PCI Bus           |  |
| C0000h - CFFFFh              | System board      |  |
| A0000h - BFFFFh              | PCI Bus           |  |
| A0000h - BFFFFh              | Intel? HD Graphic |  |
| 00000h - 9FFFFh              | System board      |  |

# **B.4 Interrupt Assignments**

| Table B.4: Interrupt Assignments |                                                         |  |
|----------------------------------|---------------------------------------------------------|--|
| Interrupt#                       | Interrupt source                                        |  |
| NMI                              | Parity error detected                                   |  |
| IRQ0                             | System timer                                            |  |
| IRQ1                             | Standard 101/102-Key or Microsoft Natural PS/2 Keyboard |  |
| IRQ2                             | Interrupt from controller 2 (cascade)                   |  |
| IRQ3                             | Communications Port (COM2)                              |  |
| IRQ4                             | Communications Port (COM1)                              |  |
| IRQ5                             | Available                                               |  |
| IRQ6                             | Available                                               |  |
| IRQ7                             | EC Watch DOG                                            |  |
| IRQ8                             | System CMOS/real time clock                             |  |
| IRQ9                             | Microsoft ACPI-Compliant System                         |  |
| IRQ10                            | Available                                               |  |
| IRQ11                            | Available                                               |  |
| IRQ12                            | PS/2 Compatible Mouse                                   |  |
| IRQ13                            | Numeric data processor                                  |  |
| IRQ14                            | Primary IDE                                             |  |
| IRQ15                            | Secondary IDE                                           |  |

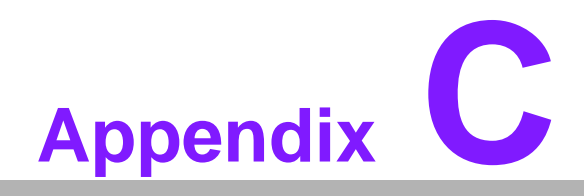

Watchdog Timer Sample Code

#### C.1 Watchdog Timer Sample Code

EC\_Command\_Port = 0x29Ah EC Data Port = 0x299h Write EC HW ram = 0x89 Watch dog event flag = 0x57Watchdog reset delay time = 0x5E Reset event = 0x04Start WDT function = 0x28\_\_\_\_\_ .model small .486p .stack 256 .data .code org 100h .STARTup mov dx, EC\_Command\_Port ; Write EC HW ram. mov al,89h out dx,al mov dx, EC\_Command\_Port ; Watchdog reset delay time low byte (5Eh is high byte) index. mov al, 5Fh out dx.al mov dx, EC\_Data\_Port mov al, 30h ;Set 3 seconds delay time. out dx,al mov dx, EC\_Command\_Port mov al,89h ; Write EC HW ram. out dx,al mov dx, EC\_Command\_Port mov al, 57h ; Watch dog event flag. out dx,al mov dx, EC\_Data\_Port mov al, 04h ; Reset event. out dx,al mov dx, EC\_Command\_Port ; start WDT function. mov al.28h out dx,al

.exit

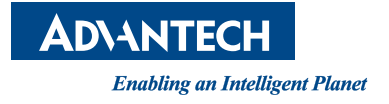

#### www.advantech.com

Please verify specifications before quoting. This guide is intended for reference purposes only.

All product specifications are subject to change without notice.

No part of this publication may be reproduced in any form or by any means, electronic, photocopying, recording or otherwise, without prior written permission of the publisher.

All brand and product names are trademarks or registered trademarks of their respective companies.

© Advantech Co., Ltd. 2013